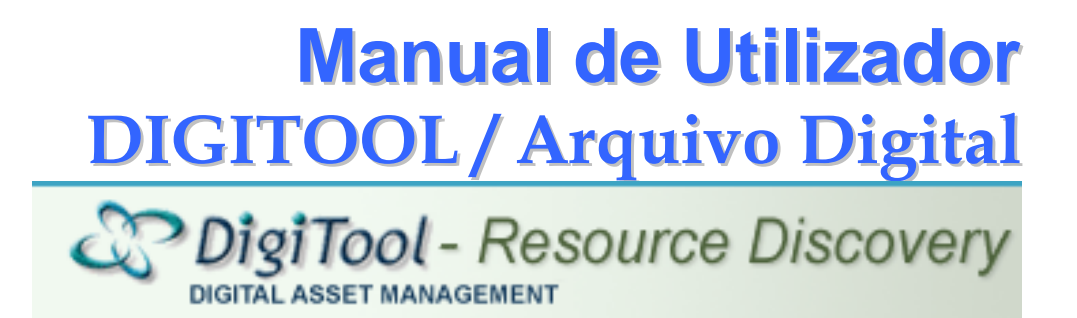

© Santos, Tânia 2007

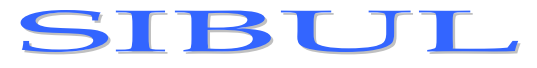

Sistema Integrado de Bibliotecas da Universidade de Lisboa

Última actualização: 25-06-2007

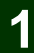

| Introdução                                                                   | 4  |
|------------------------------------------------------------------------------|----|
| Para aceder ao Meditor                                                       | 4  |
| Para aceder á versão Web Based, do Digitool Menu, na Internet                | 4  |
| Principais Funcionalidades                                                   | 6  |
| Principais Funcionalidades do Meditor                                        | 6  |
| Principais Funcionalidades do Digitool Menu, na Internet                     | 6  |
| Definições do Digitool                                                       | 7  |
| Digitool                                                                     | 7  |
| Repositório (REP00)                                                          | 7  |
| Unidades Administrativas (????)                                              | 7  |
| Silo's (GEN01)                                                               | 7  |
| Arquivo Digital                                                              | 7  |
| Perfis de Utilizadores                                                       | 7  |
| Funções dos utilizadores                                                     | 8  |
| O que é um depósito?                                                         | 8  |
| Como fazer um depósito? pelo Ingest, pelo Deposit ou pelo Editor?            | 8  |
| Vantagens em usar o Ingest, o Deposit e o Editor?                            | 8  |
| Em que situações é que uso o Meditor e em que situações uso o Digitool Menu? | 8  |
| Como saber qual o tipo de informação a depositar?                            | 9  |
| O que são objectos complexos?                                                | 9  |
| O que são metadados?                                                         | 9  |
| O que é uma "Manifestação"?                                                  | 10 |
| O que é um Formulário / Form?                                                | 10 |
| O que se entende por "Material Flows"?                                       | 10 |
| Meditor – Ambiente de Trabalho                                               | 11 |
| Ambiente de Trabalho                                                         | 11 |
| Menu Inferior Direito                                                        | 11 |
| Menu Superior                                                                | 12 |
| Digitool                                                                     |    |
| Objecto                                                                      |    |
| Metadados                                                                    | 12 |
| Editar                                                                       |    |
| Ver                                                                          |    |
| Aiuda                                                                        |    |
| Menu esquerdo                                                                |    |
| Meditor – Criar uma Coleccão                                                 | 14 |
| Criar uma Colecção                                                           |    |
| Meditor – Atribuir Coleccões a um Objecto                                    | 15 |
| Atribuir Coleccões a um Objecto                                              | 15 |
| Meditor – Fazer pesquisas no Arquivo Digital                                 | 17 |
| Fazer uma pesquisa no Arguivo Digital                                        | 17 |
| Meditor – Fazer pesquisas no Repositório                                     |    |
| Fazer uma pesquisa no Repositório                                            |    |
| Meditor – Fazer pesquisas em Bases de Dados Externas                         | 19 |
| Fazer uma pesquisa em Bases de Dados Externas                                |    |
| Guardar Conjunto da Lista de Resultados                                      |    |
| Imprimir, Enviar ou guardar no Disco os Resultados                           |    |
| 1 , 0, 1, 0, 1, 1, 1, 1, 1, 1, 1, 1, 1, 1, 1, 1, 1,                          |    |

| Acções                                                                                                    | 21                                                                                                    |
|----------------------------------------------------------------------------------------------------|----------------------------------------------------------------------------------------------------|
| Formatos                                                                                                    |                                                                                                    |
| Print Screens dos variados formatos, para a acção Imprimir                                                                                                    | 22                                                                                                    |
| MARC tags                                                                                                    |                                                                                                    |
| Name tags                                                                                                    |                                                                                                    |
| MARC Public view                                                                                                    |                                                                                                    |
| Enviar registo por e-mail                                                                                                    | 25                                                                                                    |
| Mediter – Ambiente de Trabalho de Editor                                                                                                    | 26                                                                                                    |
| Último Acedido                                                                                                    | 20                                                                                                    |
| Abrir no Disco Local                                                                                                    | 20                                                                                                    |
| Monifoctações                                                                                                    | 27                                                                                                    |
| Induitestações                                                                                                    | ·····2/<br>20                                                                                                    |
| IIICIUI                                                                                                    | 20<br>28                                                                                                    |
| Maditar Incoring una Navia Objecto                                                                                                    | 20<br>20                                                                                                    |
| Jacoria una acces chicate                                                                                                    |                                                                                                    |
| Inserir um novo objecto                                                                                                    |                                                                                                    |
| Meditor – Acrescentar Metadados aos Objectos                                                                                                    |                                                                                                    |
| Acrescentar metadados                                                                                                    |                                                                                                    |
| Meditor – Editar Objectos                                                                                                    |                                                                                                    |
| Alterar Propriedades do Objecto                                                                                                    |                                                                                                    |
| Atribuir Colecções ao Objecto                                                                                                    |                                                                                                    |
| Inserir ou Alterar os Direitos de Acesso ao Objecto                                                                                                    |                                                                                                    |
| Apagar Objecto                                                                                                    | 35                                                                                                    |
|                                                                                                    | 26                                                                                                    |
| Substituir ficheiro anexado                                                                                                    |                                                                                                    |
| Substituir ficheiro anexado<br>Meditor – Gestão das Entidades Digitais e de Metadados                                                                                                    |                                                                                                    |
| Substituir ficheiro anexado<br>Meditor – Gestão das Entidades Digitais e de Metadados<br>Fazer Pesquisa de Entidades Digitais                                                                                                    | 37<br>37                                                                                                    |
| Substituir ficheiro anexado<br>Meditor – Gestão das Entidades Digitais e de Metadados<br>Fazer Pesquisa de Entidades Digitais<br>Fazer Pesquisa de Metadados                                                                                                    | 37<br>37<br>37                                                                                                    |
| Substituir ficheiro anexado<br>Meditor – Gestão das Entidades Digitais e de Metadados<br>Fazer Pesquisa de Entidades Digitais<br>Fazer Pesquisa de Metadados<br>Meditor – Gestão do Depósito                                                                                                    |                                                                                                    |
| Substituir ficheiro anexado<br>Meditor – Gestão das Entidades Digitais e de Metadados<br>Fazer Pesquisa de Entidades Digitais<br>Fazer Pesquisa de Metadados.<br>Meditor – Gestão do Depósito<br>Adicionar Formatos de Submissão.                                                                                                    | 37<br>37<br>37<br>38<br>38                                                                                                    |
| Substituir ficheiro anexado<br>Meditor – Gestão das Entidades Digitais e de Metadados<br>Fazer Pesquisa de Entidades Digitais<br>Fazer Pesquisa de Metadados<br>Meditor – Gestão do Depósito<br>Adicionar Formatos de Submissão<br>Adicionar Formulários                                                                                                    |                                                                                                    |
| Substituir ficheiro anexado<br>Meditor – Gestão das Entidades Digitais e de Metadados<br>Fazer Pesquisa de Entidades Digitais<br>Fazer Pesquisa de Metadados.<br>Meditor – Gestão do Depósito<br>Adicionar Formatos de Submissão.<br>Adicionar Formulários.<br>Tipo do Campo                                                                                                    |                                                                                                    |
| Substituir ficheiro anexado<br>Meditor – Gestão das Entidades Digitais e de Metadados<br>Fazer Pesquisa de Entidades Digitais<br>Fazer Pesquisa de Metadados.<br>Meditor – Gestão do Depósito<br>Adicionar Formatos de Submissão.<br>Adicionar Formulários.<br>Tipo do Campo<br>Adicionar Fluxos.                                                                                                    | 37<br>37<br>37<br>37<br>38<br>38<br>38<br>39<br>40<br>41                                                                                                    |
| Substituir ficheiro anexado<br>Meditor – Gestão das Entidades Digitais e de Metadados<br>Fazer Pesquisa de Entidades Digitais<br>Fazer Pesquisa de Metadados<br>Meditor – Gestão do Depósito<br>Adicionar Formatos de Submissão<br>Adicionar Formulários<br>Tipo do Campo<br>Adicionar Fluxos.<br>Meditor – Gestão dos Depositores                                                                                                    | 37<br>37<br>37<br>38<br>38<br>38<br>39<br>40<br>41<br>41<br>42                                                                                                    |
| Substituir ficheiro anexado<br>Meditor – Gestão das Entidades Digitais e de Metadados<br>Fazer Pesquisa de Entidades Digitais<br>Fazer Pesquisa de Metadados<br>Meditor – Gestão do Depósito<br>Adicionar Formatos de Submissão<br>Adicionar Formulários<br>Tipo do Campo<br>Adicionar Fluxos.<br>Meditor – Gestão dos Depositores<br>Editar Perfil do Utilizador do Staff                                                                                                    |                                                                                                    |
| Substituir ficheiro anexado<br>Meditor – Gestão das Entidades Digitais e de Metadados<br>Fazer Pesquisa de Entidades Digitais<br>Fazer Pesquisa de Metadados<br>Meditor – Gestão do Depósito<br>Adicionar Formatos de Submissão<br>Adicionar Formulários<br>Tipo do Campo<br>Adicionar Fluxos.<br>Meditor – Gestão dos Depositores<br>Editar Perfil do Utilizador do Staff<br>Adicionar Perfil do Depositantes                                                                                                    | 37<br>37<br>37<br>38<br>38<br>38<br>39<br>40<br>41<br>41<br>42<br>42<br>42<br>43                                                                                     |
| Substituir ficheiro anexado<br>Meditor – Gestão das Entidades Digitais e de Metadados<br>Fazer Pesquisa de Entidades Digitais<br>Fazer Pesquisa de Metadados<br>Meditor – Gestão do Depósito<br>Adicionar Formatos de Submissão<br>Adicionar Formulários<br>Tipo do Campo<br>Adicionar Fluxos.<br>Meditor – Gestão dos Depositores<br>Editar Perfil do Utilizador do Staff<br>Adicionar Perfil do Depositantes<br>Editar Detalhes do Depositante                                                                                                    | 37<br>37<br>37<br>38<br>38<br>38<br>39<br>40<br>41<br>41<br>42<br>42<br>42<br>43<br>44                                                                               |
| Substituir ficheiro anexado<br>Meditor - Gestão das Entidades Digitais e de Metadados<br>Fazer Pesquisa de Entidades Digitais<br>Fazer Pesquisa de Metadados<br>Meditor - Gestão do Depósito<br>Adicionar Formatos de Submissão<br>Adicionar Formulários.<br>Tipo do Campo<br>Adicionar Fluxos<br>Meditor - Gestão dos Depositores<br>Editar Perfil do Utilizador do Staff<br>Adicionar Perfil do Depositantes<br>Editar Detalhes do Depositante.<br>Meditor - Fazer Depósito.                                                                                                    | 37<br>37<br>37<br>38<br>38<br>38<br>39<br>40<br>40<br>41<br>41<br>42<br>42<br>42<br>43<br>44<br>5                                                                    |
| Substituir ficheiro anexado<br>Meditor - Gestão das Entidades Digitais e de Metadados                                                                                                    | 37<br>37<br>37<br>38<br>38<br>38<br>39<br>40<br>41<br>41<br>42<br>42<br>42<br>43<br>44<br>45<br>46                                                                   |
| Substituir ficheiro anexado<br>Meditor – Gestão das Entidades Digitais e de Metadados                                                                                                    | 37<br>37<br>37<br>38<br>38<br>38<br>39<br>40<br>41<br>41<br>42<br>42<br>43<br>44<br>43<br>44<br>45<br>46                                                             |
| Substituir ficheiro anexado<br>Meditor – Gestão das Entidades Digitais e de Metadados<br>Fazer Pesquisa de Entidades Digitais .<br>Fazer Pesquisa de Metadados<br>Meditor – Gestão do Depósito<br>Adicionar Formulários de Submissão.<br>Adicionar Formulários.<br>Tipo do Campo<br>Adicionar Fluxos.<br>Meditor – Gestão dos Depositores<br>Editar Perfil do Utilizador do Staff<br>Adicionar Perfil do Depositantes<br>Editar Detalhes do Depositante<br>Meditor – Fazer Depósito.<br>Meditor – Editar e Aprovar, Recusar ou Retornar Depósito<br>Editar e Aprovar, Recusar ou Retornar Depósito<br>Meditor – Fazer um Ingest                                                                                                    | 37<br>37<br>37<br>38<br>38<br>38<br>39<br>40<br>40<br>41<br>42<br>42<br>43<br>44<br>42<br>43<br>44<br>45<br>46<br>46<br>47                                           |
| Substituir ficheiro anexado<br>Meditor - Gestão das Entidades Digitais e de Metadados<br>Fazer Pesquisa de Entidades Digitais<br>Fazer Pesquisa de Metadados<br>Meditor - Gestão do Depósito<br>Adicionar Formatos de Submissão.<br>Adicionar Formulários.<br>Tipo do Campo<br>Adicionar Fluxos.<br>Meditor - Gestão dos Depositores<br>Editar Perfil do Utilizador do Staff<br>Adicionar Perfil do Depositantes<br>Editar Detalhes do Depositante<br>Editar Detalhes do Depositante<br>Meditor - Fazer Depósito.<br>Meditor - Editar e Aprovar, Recusar ou Retornar Depósito<br>Editar e Aprovar, Recusar ou Retornar Depósito<br>Meditor - Fazer um Ingest<br>Fazer uma nova Actividade de Ingest                                                                                               | 37<br>37<br>37<br>38<br>38<br>39<br>40<br>41<br>42<br>42<br>42<br>42<br>42<br>42<br>42<br>43<br>44<br>45<br>-46<br>47<br>47                                          |
| Substituir ficheiro anexado<br>Meditor – Gestão das Entidades Digitais e de Metadados                                                                                                    | 37<br>37<br>37<br>38<br>38<br>38<br>39<br>40<br>40<br>41<br>42<br>42<br>42<br>43<br>44<br>42<br>43<br>44<br>45<br>46<br>46<br>46<br>47<br>47<br>47                   |
| Substituir ficheiro anexado<br>Meditor - Gestão das Entidades Digitais e de Metadados<br>Fazer Pesquisa de Entidades Digitais<br>Fazer Pesquisa de Metadados<br>Meditor - Gestão do Depósito<br>Adicionar Formatos de Submissão<br>Adicionar Formulários<br>Tipo do Campo<br>Adicionar Fluxos<br>Meditor - Gestão dos Depositores<br>Editar Perfil do Utilizador do Staff<br>Adicionar Perfil do Depositantes<br>Editar Detalhes do Depositantes<br>Editar Detalhes do Depositante<br>Meditor - Fazer Depósito<br>Meditor - Editar e Aprovar, Recusar ou Retornar Depósito<br>Meditor - Fazer um Ingest<br>Fazer uma nova Actividade de Ingest<br>Tipos de Ingest.<br>Meditor - Criar uma Sequência de Tarefas.                                                                                   | 37<br>37<br>37<br>38<br>38<br>39<br>40<br>41<br>42<br>42<br>42<br>42<br>42<br>42<br>42<br>43<br>44<br>45<br>46<br>47<br>47<br>47<br>51                               |
| Substituur ficheiro anexado<br>Meditor - Gestão das Entidades Digitais e de Metadados<br>Fazer Pesquisa de Entidades Digitais                                                                                                    | 37<br>37<br>37<br>38<br>38<br>39<br>40<br>41<br>42<br>42<br>42<br>42<br>42<br>42<br>42<br>42<br>42<br>42<br>42<br>42<br>43<br>44<br>45<br>46<br>47<br>47<br>47<br>51 |
| Substituir ficheiro anexado<br>Meditor - Gestão das Entidades Digitais e de Metadados<br>Fazer Pesquisa de Entidades Digitais<br>Fazer Pesquisa de Metadados<br>Meditor - Gestão do Depósito<br>Adicionar Formatos de Submissão<br>Adicionar Formulários<br>Tipo do Campo<br>Adicionar Fluxos<br>Meditor - Gestão dos Depositores<br>Editar Perfil do Utilizador do Staff<br>Adicionar Perfil do Depositantes<br>Editar Defilhes do Depositantes<br>Editar Detalhes do Depositante<br>Meditor - Fazer Depósito<br>Meditor - Editar e Aprovar, Recusar ou Retornar Depósito<br>Editar e Aprovar, Recusar ou Retornar Depósito<br>Meditor - Fazer um Ingest<br>Fazer uma nova Actividade de Ingest<br>Tipos de Ingest<br>Meditor - Criar uma Sequência de Tarefas<br>Digitool Menu - Fazer depósito | 37<br>37<br>37<br>38<br>38<br>39<br>40<br>41<br>42<br>42<br>42<br>43<br>44<br>42<br>43<br>44<br>45<br>46<br>46<br>47<br>47<br>51<br>52                               |

## Introdução

Para aceder ao Meditor:

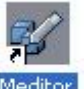

- 1) Seleccionar o ícone **Meditor** no Ambiente de Trabalho.
- 2) Inserir o seu username e password.

Para aceder á versão Web Based, do Digitool Menu, na Internet:

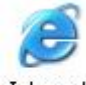

Internet

- 1) Seleccionar o ícone **Internet Explorer** <sup>Explorer</sup> no Ambiente de Trabalho.
- 2) Inserir o url <u>http://aleph.sibul.ul.pt:8881/main</u> ou <u>http://aleph.sibul.ul.pt:1801</u>.
- 3) Seleccionar a opção desejada.
- 4) E inserir o seu username e password.
- 5) Em alguns casos é necessário alterar as configurações do ActiveX no Internet Explorer. Para isso abrir o Internet Explorer, e no menu superior, seleccionar as Ferramentas/Tools > Opções da Internet/Internet Options > Segurança/Security > Custom Level e APENAS no ActiveX, o que estiver a disable, colocar a enable.
- 6) Seleccionar Ok.

| Security Settings                                                                                                    | ? 🛛             |
|----------------------------------------------------------------------------------------------------|-----------------|
| Settings:                                                                                                    |                 |
| ActiveX controls and plug-ins         Automatic prompting for ActiveX controls         Disable         Enable         Binary and script behaviors         Administrator approved         Disable         Disable         Enable         Disable         Enable         Download signed ActiveX controls         Disable         Prompt         Download unsigned ActiveX controls |                 |
|                                                                                                    | >               |
| Reset custom settings<br>Reset to: Medium                                                                                                    | Reset<br>Cancel |

## Principais Funcionalidades

### Principais Funcionalidades do Meditor:

- 1) Editor
- 2) Search / Pesquisar
- 3) Collections / Colecções
- 4) Deposit / Depósito
- 5) Ingest
- 6) Management / Gestão

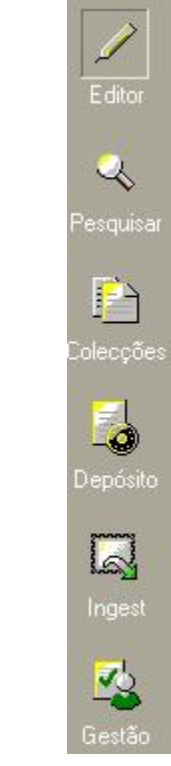

Principais Funcionalidades do Digitool Menu, na Internet :

- 1) Resource Discovery
- 2) Management
- 3) Approver
- 4) Collection Management
- 5) Deposit
- 6) Web Ingest

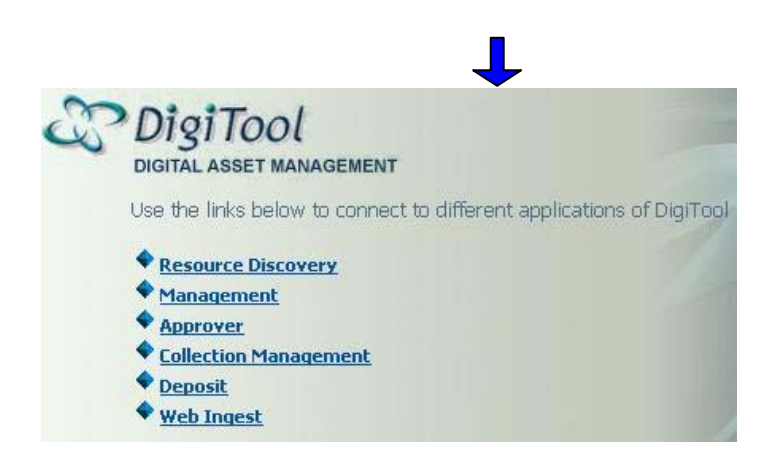

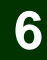

## Definições do Digitool

#### Digitool

É uma ferramenta útil para a administração de informação em formato digital, em ambientes académicos e bibliotecas, visto que facilita a procura de informação por parte dos utilizadores. Permite ás instituições criarem, administrarem, preservarem as suas colecções e partilhar as suas colecções via Internet.

#### Repositório (REP00)

O repositório é responsável pelo armazenamento da informação e sua administração. É constítuido por colecções, que organizam a informação, informação essa que consiste em objectos digitais (ex.: doc, pdf, mpg, jpg, gif, txt, ead, mets, ...). Este repositório consiste numa Base de Dados Oracle<sup>®</sup>, em que os objectos encontram-se armazenados num sistema de ficheiros de rede seguro.

#### Unidades Administrativas (????)

Uma unidade administrativa representa um conjunto de utilizadores (Staff e Admin), sendo possível fazerem a gestão das colecções.

#### Silo's (GEN01)

O silo tem como função conter os "índices" dos objectos das colecções do REP00. O silo é uma unidade separada configurada unicamente para o utilizador final. O silo tem o seu harvest, indexação, regras de ordenação que são independentes das definições das unidades administrativas.

#### Arquivo Digital

É um motor de busca de recursos electrónicos da Universidade de Lisboa, com um repositório de informação digital, que permite ao utilizador pesquisar documentos, artigos, imagens, filmes, ..., que se encontrem no repositório da Universidade de Lisboa, podendo também abrir, ver e guardar esses documentos, filmes, artigos, ....

#### Perfis de Utilizadores

- Administração (Admin) - Compete á administração gerir os perfis dos utilizadores, nomeadamente os direitos de acesso e privilégios.

- Utilizadores Internos (Staff / Funcionários) - Compete a estes utilizadores trabalharem internamente com o digitool, tendo como funções principais a composição e inserção de objectos digitais no repositório, e administração das colecções presentes no repositório.

- Utilizadores Externos (Patrons) – Compete apenas a estes utilizadores utilizarem o Arquivo Digital para pesquisarem sobre as colecções, de entre outras funcionalidades que lhes estão disponiveis.

## Definições do Digitool (cont)

### Funções dos utilizadores

- Administração (Admin) - Responsáveis por criar os utilizadores internos, definir os seus privilégios e direitos de acesso. Responsáveis pela manutenção do Digitool, da Base de Dados e do servidor.

- Utilizadores Internos (Staff / Funcionários) - Responsáveis pela inserção e gestão das colecções, e dos objectos digitais.

#### O que é um depósito?

Um depósito consiste em criar um conjunto de objectos digitais (ficheiros, como por ex.: TeseDeDoutoramento.pdf, paisagem.gif, filme.mpg, ...), contendo dados do autor, dados do objecto em si, entre outras definições, sendo algumas opcionais e outras obrigatórias, definidos pelo utilizador que faz o depósito.

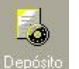

Não é possível no Meditor fazer um depósito utilizando o **Depósit** <sup>Depósito</sup>, por isso mesmo é preciso ir ao **Digitool Menu**, na Internet, e seguir os seguintes passos:

#### Como fazer um depósito? pelo Ingest, pelo Deposit ou pelo Editor?

Tanto o Ingest como o Deposit são modos automáticos de realizar um depósito enquanto que o Editor é manual, ou seja, o Ingest ou Deposit torna mais acessível e mais fácil de realizar um depósito, enquanto que o Editor permite trabalhar com os objectos tal como eles são (directamente).

Se pretender efectuar um depósito pelo Depósito, deverá ir ao Digitool Menu e fazer o depósito, visto que no Meditor, mais propriamente no ícone Depósito, não é possível fazer um depósito, apenas é possível editar, retornar, recusar e aprovar os depósitos que foram submetidos.

#### Vantagens em usar o Ingest, o Deposit e o Editor?

Com o Ingest é possível depositar mais do que um objecto e de formatos diferentes, entre outras funcionalidades.

Com o Deposit apenas é possível fazer depósitos de um só formato, embora se possa definir os formulários para a inserção de metadados, entre outras opções.

Com o Editor apenas é possível inserir um objecto de cada vez, mas tem a vantagem de se poder definir os metadados que se quiser colocar ou alterar suas propriedades.

#### Em que situações é que uso o Meditor e em que situações uso o Digitool Menu?

A única situação em que não se pode utilizar o Meditor é ao fazer um depósito pelo Deposit, pois só permite Aprovar, Reprovar, Recusar ou Retornar o depósito, por isso neste caso usa-se o Digitool Menu, quando se quer fazer um depósito. Todas as outras funções poderão ser utilizadas pelo Digitool Menu, excepto o Editor, que não existe no Digitool Menu.

## Definições do Digitool (cont)

### Como saber qual o tipo de informação a depositar?

- É possível inserir diversos tipos de objectos digitais, tais como:
- Aúdio mp3, wav, cda;
- Imagem jpg, gif, tiff, png, bmp;
- Documentos doc, pdf, txt;
- Video mpg, avi, mov, wma, ra;
- Objectos Complexos ead, mets.

#### O que são objectos complexos?

São objectos compostos por um ou mais objectos que constituem um só objecto. Exemplo: Um ficheiro TeseDeDoutoramento.mets, que é constituido por cerca de 200 imagens, ou invés de ser composto por um único ficheiro, como por ex.: um ficheiro .pdf, pois um ficheiro com extensão do tipo mets ou ead, facilita em muito a consulta e leitura por parte dos utilizadores.

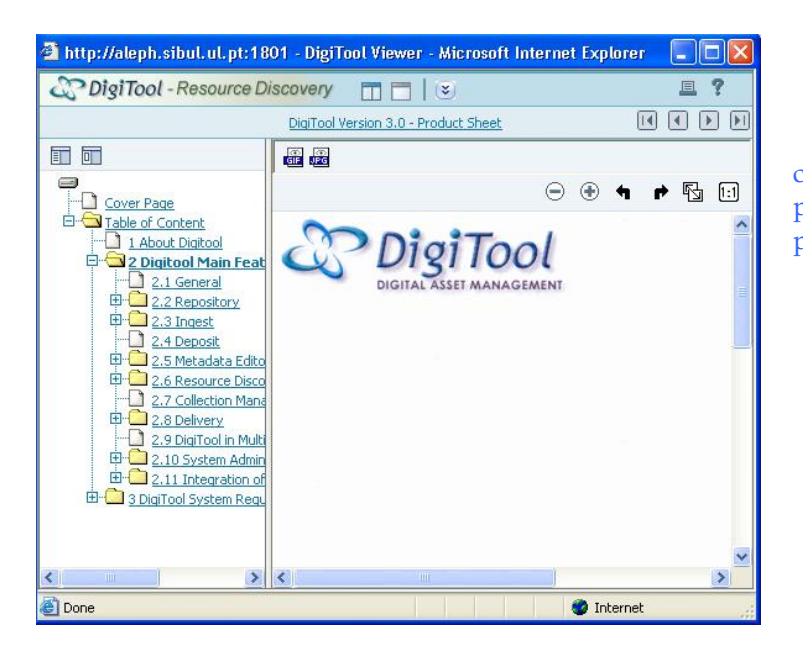

Exemplo de um objecto complexo (Digitool.mets), composto por várias imagens digitalizadas a partir de um documento em papel.

### O que são metadados?

Metadados são elementos descritivos que ajudam a catalogar o objecto digital, de forma a anexar ao objecto uma referência bibliográfica sobre ele mesmo. Alguns desses elementos são o título, o criador, o formato, a data da publicação, entre muitos outros.

Mais informação dos metadados, pode se encontrar no manual do Dublin Core.

## **Definições do Digitool (cont)**

### O que é uma "Manifestação"?

Consiste em ter uma ligação entre dois objectos que possuiem uma mesma entidade. Como por exemplo:

Ter dois objectos com a mesma entidade, ou seja, com a mesma imagem mas de tamanhos distintos. Ex: Um objecto que consiste num thumbnail, e um outro objecto que consiste numa imagem, com o seu tamanho real.

### O que é um Formulário / Form?

Consiste num conjunto de campos, cujos esses campos consistem em metadados. Estes formulários são úteis ao se fazer um depósito, pois permitem ao depositante preencher de imediato os campos de modo a não ter mais tarde de editar o depósito para acrescentar metadados.

### O que se entende por "Material Flows"?

Consiste num fluxo, em que é possível inserir o tipo de material a depositar, associar um formulário, definir os direitos de acesso, inserir formatos de submissão e o modo de aprovação. Este fluxo vai ser utilizado ao se realizar um depósito.

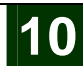

# Meditor - Ambiente de Trabalho

| Ambie         | ente de Tra                                         | balho                                                             | Menu su                   | perior                     |                    |                                                       |
|---------------|-----------------------------------------------------|-------------------------------------------------------------------|---------------------------|----------------------------|--------------------|-------------------------------------------------------|
|               | Gestor de C<br>DigiTool Objecto                     | ) <b>bjectos DigiTool - V</b><br>Metadados Editar Y               | ersão 3.0<br>/er Serviços | Unidade:<br>Ajuda <b>?</b> | Special Collection | о (DTLO 💶 🗖 🔀                                         |
|               |                                                     | <del>   </del>                                                    |                           |                            |                    |                                                       |
| Menu esquerdo | Lançar<br>Editor<br>Colecções<br>Depósito<br>Ingest | Último Acedido<br>Abrir no Disco Local<br>Manifestações<br>Inclui | (0)                       |                            |                    |                                                       |
|               |                                                     | Parte de                                                          |                           |                            |                    | 8 📾 🔿 🖂 📈 🕢                                           |
|               |                                                     |                                                                   |                           |                            |                    |                                                       |
|               |                                                     |                                                                   |                           |                            | M                  | lenu inferior direito (cl<br>om o botão direito do ra |

## Menu Inferior Direito

- 🛱 Fazer login, alterar password e desactivar temporariamente password.
- Dudar o idioma, para inglês ou português.
- 🟛 Mudar para outra colecção.
- 🚔 Imprimir, ver o código XML, percorrer o código XML ou pré-visualizar.
- Sair do Meditor.

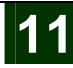

## Meditor - Ambiente de Trabalho (cont)

#### Menu Superior

| 🔽 Gest   | or de Ol | ojectos Dig | iTool - | Vers | ão 3.0   | U     | nid | a |
|----------|----------|-------------|---------|------|----------|-------|-----|---|
| DigiTool | Objecto  | Metadados   | Editar  | Ver  | Serviços | Ajuda | ?   |   |

Digitool - Permite mudar de unidade, aceder ás definições da administração e utilitários.

Objecto – Permite inserir um novo objecto, eliminar, refrescar, duplicar e fechar um objecto. Também permite purgar objectos locais, desligar relações de manifestações.

Metadados - Permite gerir os metadados, como inserir, pesquisar metadados, entre outras opções.

Editar – Permite adicionar mais elementos / tag's aos metadados, bem como verificar e reparar os metadados. Além destas opções é possível também eliminar e actualizar e editar metadados.

Ver – Permite fazer alterações ao ambiente de trabalho.

Serviços – Permite construir índices no silo, trazer registos do silo, actualizar as colecções e fazer o harvest.

Ajuda – Permite ao utilizador consultar a ajuda à medida que utiliza o Meditor.

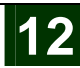

## Meditor - Ambiente de Trabalho (cont)

## Menu esquerdo

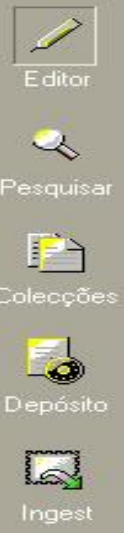

Permite gerir os objectos e metadados, bem como alterar as suas propriedades, atribuir um objecto a uma ou mais colecções.

Permite fazer pesquisas no Repositório, no Arquivo Digital e pesquisa de metadados descritivos em Bases de Dados externas.

Permite gerir as colecções, como por exemplo alterar as propriedades das colecções, publicar colecções, adicionar colecções, remover colecções e remover objectos.

Permite aprovar/reprovar material submetido por utilizadores finais.

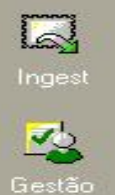

Permite fazer depósitos, tal como aprová-los, reprová-los e visualizá-los, e guardá-los no repositório.

Permite fazer a gestão dos utilizadores, do perfil dos depositantes, dos tipos de formatos existentes, das estatisticas, e fazer pesquisas de entidades e metadados.

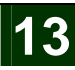

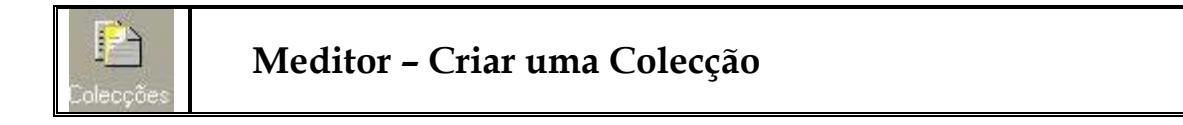

### Criar uma Colecção

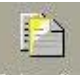

1) Seleccionar o ícone das **Colecções** no **Meditor**.

| Tree Management                                                                                                    | Utilizador: SANTOS Unid. Admin.: [DTL02] Main C | ollection 🛛 🌐 📍        |
|----------------------------------------------------------------------------------------------------|-------------------------------------------------|------------------------|
| Principal > Main                                                                                                    | Map                                             | <u>a das Colecções</u> |
| Main Colecção                                                                                                    | Detalhes                                        | ^                      |
|                                                                                                    | test                                            | Unidade Ac             |
| Art(5) (S)                                                                                                    | Silo: General Silo                              | E                      |
| <u>E-Reserve(3)</u>                                                                                                    | Nome da * test<br>Colecção:                     |                        |
| →Finding Aids(3) × → →Imagens(1) × →                                                                                                    | Tipo de<br>Colecção: Nó                         |                        |
| Institutional<br>Repository<br>Manadal                                                                                                    | Thumbnail ? []                                  | Browse                 |
| $\frac{1}{2} \frac{1}{2} \frac{1}$ | Descrição text                                  | ~                      |

## 2) Criar colecção seleccionando o ícone $\square$ .

- 3) Definir as propriedades da colecção.
  - a. Tipo da colecção:
    - i. Nó Consiste numa pasta que só pode conter subpastas;
    - ii. **Itemizada** Consiste numa pasta que só pode conter ficheiros (objectos digitais).
    - iii. **Lógica** Consiste numa pasta dinâmica, que só pode conter termos de pesquisa.

#### 4) Guardar.

6)

- 5) **Publicar / Suprimir** a colecção seleccionando o ícone S.
  - Seleccionar no menu superior a opção Serviços.
    - a. Para guardar as alterações feitas, fazer:
      - i. Seleccionar Procedimentos de Manutenção do Silo
        - 1. Seleccionar Actualizar Colecções a partir do XML (media-35);
        - 2. Seleccionar Actualizar Colecções Lógicas e Respectiva Contagem de Items (media-36).

| Histórico                           |    | :changehistory_md [2610] 🛛 🕢 🖹 💭 📩                                |
|-------------------------------------|----|-------------------------------------------------------------------|
| Trazer registos do Silo             | ۲  |                                                                   |
| Construir Índices no Silo           | ۲. |                                                                   |
| Procedimentos de Manutenção do Silo | •  | Harvest do Repositório para o Silo (harvest-01)                   |
| Geral                               | •  | Harvest do Repositório para o Silo - v2 (harvest-02)              |
| Importação ou Exportação            | •  | Actualizar Colecções a partir do XML (media-35)                   |
|                                     | -1 | Actualizar Colecções Lógicas e Respectiva Contagem de Items (medi |

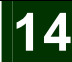

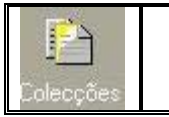

## Meditor - Atribuir Colecções a um Objecto

4

### Atribuir Colecções a um Objecto

1) Procurar um **objecto** na **Pesquisa** (Se o objecto ainda não se encontrar no **Editor** 

| Repositório 2. Resource Discovery                                           | /   3. Externo                        |                              |                                                                   |                                                                      |                                       |                                                            |                                           |                                          |
|-----------------------------------------------------------------------------|---------------------------------------|------------------------------|-------------------------------------------------------------------|----------------------------------------------------------------------|---------------------------------------|------------------------------------------------------------|-------------------------------------------|------------------------------------------|
| DigiToo                                                                     | DIGITAL                               | ASSET                        | MANAGEMENT                                                        |                                                                      |                                       |                                                            | 7                                         | The                                      |
| Repository   Delivery   D                                                   | )eposit                               | Comm                         | on   Maintenance                                                  |                                                                      |                                       | User: SANTOS Adm                                           | nin Unit: [DTL02] N                       | 1ain Collection                          |
| Digital Entity Search   Me                                                  | tadata Sea                            | arch                         |                                                                   |                                                                      |                                       |                                                            |                                           |                                          |
|                                                                             |                                       |                              |                                                                   |                                                                      |                                       |                                                            |                                           |                                          |
| Find: hemo                                                                  |                                       | By:                          | All 🗾                                                             | Admin Unit: All units                                                | •                                     | Search                                                     |                                           |                                          |
| Find: hemo                                                                  | y:1-2 of 2                            | By:                          | All 🗸                                                             | Admin Unit: All units                                                | ×                                     | Q Search                                                   |                                           |                                          |
| Find: hemo<br>Search: 'nemo' , Display<br># Delivery Metadata               | y: 1 - 2 of 2<br>PID                  | By:<br>Label                 | All 🖌 A                                                           | Admin Unit: All units<br>Usage Type Entity Type                      | ▼<br>Mime Type                        | Created By                                                 | Creation Date                             | Modification                             |
| Find: 'hemo<br>Search: 'hemo' , Display<br># Delivery Metadata<br>1 👜 🙀 🎬 🎱 | y: 1 - 2 of 2<br>PID<br>@1313         | By:<br>P<br>Label<br>Nemo    | All  Note nemo - o peixe mais procura                             | Admin Unit: All units<br>Usage Type Entity Type<br>VIEW              | Mime Type                             | Created By<br>creator.not_assigned                         | Creation Date<br>11/07/2006               | Modification<br>11/09/2006               |
| Find: 'hemo<br>Search: 'hemo' , Display                                     | y: 1 - 2 of 2<br>PID<br>Ø 1313 Ø 1314 | By:<br>Label<br>Nemo<br>Nemo | All  Note Nemo - o peixe mais procura nemo - o peixe mais procura | Admin Unit: All units<br>Usage Type Entity Type<br>VIEW<br>THUMBNAIL | Mime Type<br>image/jpeg<br>image/jpeg | Created By<br>creator.not_assigned<br>creator.not_assigned | Creation Date<br>11/07/2006<br>11/07/2006 | Modification<br>11/09/2006<br>11/08/2006 |

- 2) **Clicar** no ícone **(a)** para o colocar no **Editor**, para posteriormente o **editar**, ou através do PID (neste caso, PID = 1313), colocando manualmente o PID do objecto que se quer editar na label (indicada a vermelho) que se encontra no **Editor**.
- 3) Estando agora no Editor, seleccionar o objecto.

| 🜌 Gestor de                   | Objectos DigiTool - Versão                                                                                  | 3.0 Unidade: Ma                                                                                                    | ain Collection (DTLO2)                                       | Ligado ao ser                                              | vidor: aleph.sibul.ul                                            | .pt: 🔚 🔲 🔯                             |
|-------------------------------|----------------------------------------------------------------------------------------------------|----------------------------------------------------------------------------------------------------|--------------------------------------------------------------|------------------------------------------------------------|------------------------------------------------------------------|----------------------------------------|
| DigiTool Object               | o Metadados Editar Ver Se                                                                                   | rviços Ajuda                                                                                                    |                                                              |                                                            |                                                                  |                                        |
| 1313                          | )) Objec                                                                                                    | to: DTL02 - 1313                                                                                                    |                                                              |                                                            | rk.                                                              | ) 🖹 🖹 🗐 🛨                              |
| Lançar<br>Editor<br>Resquisar | changehistory     changehistory     changehistory_r     descriptive     dc.2609     marc.2617     technical | 1. Controlo     2. Ficheiro       Etiqueta        Nota        Tipo de Utilização        Tipo de Entidade        Estado | Nemo<br>nemo - o peixe mais p<br>Visualização 💽<br>Defeito 💽 | procurado de ser<br>Partição A<br>Partição B<br>Partição C | mpre                                                             | <u>A</u> ctualizar<br><u>C</u> ancelar |
| Colecções                     | Último Acedido (2)<br>Abrir no Disco Local (3)                                                              | Nivel Conserv.  <br>ID do Ingest  <br>Criador  <br>Data Criação                                                        | Defeko 🔮                                                     | Nome do Ingest<br>Alterado Por<br>Data Alteração           | Image Load - Thumbnail C<br>super:SANYCOS<br>2006-11-09 11:08:59 |                                        |
|                               | Error 2001 Not defined                                                                                      |                                                                                                    |                                                              | 100                                                        |                                                                  |                                        |
| u carau                       | Inclui (0)                                                                                                  | I. Browser 2, Coleccãe     Name     Animais     test it                                                                | a Desc<br>Animais diversos<br>test it                        | Par<br>/In<br>/te                                          | th<br>magens<br>sst                                              | Ugação                                 |
| 0 0                           |                                                                                                    |                                                                                                    |                                                              |                                                            | <u></u>                                                          | 🜐 🏛 🚔 📈 //                             |
|                               |                                                                                                    |                                                                                                    |                                                              |                                                            |                                                                  |                                        |

© Biblioteca, Reitoria da UL 2007

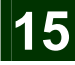

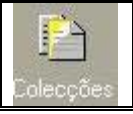

# Meditor - Atribuir Colecções a um Objecto (cont)

- 4) No editor em baixo, seleccionar Colecções.
- 5) Clicar em Ligação para associar uma colecção ao objecto.

| Collection Map          |  |   | 4 |     |
|-------------------------|--|---|---|-----|
| Escolher Colecção:      |  |   |   |     |
| Main                    |  | 1 | ~ |     |
| H                       |  |   |   |     |
| 🗄 🔁 Departments         |  |   |   |     |
| E-Reserve               |  |   |   |     |
| Ending Aids             |  |   |   |     |
|                         |  |   |   |     |
|                         |  |   |   |     |
| H Maps                  |  |   |   | Lig |
| 🖽 🔁 Music               |  |   |   |     |
|                         |  |   |   |     |
| 변·영금Special Collections |  |   |   |     |
| E Ses                   |  | 1 |   |     |
|                         |  | 1 |   |     |

- 6) Seleccionar a **colecção** (Imagens>Animais) que se deseja, e clicar **Ok**.
- 7) Visualizar as Colecções a que o objecto se encontra acualmente ligado.

| <b>V</b> 2 | Manifestações (1)      |                         |                  |          |             |
|------------|------------------------|-------------------------|------------------|----------|-------------|
| Gestão     | Error 2001 Not defined | <                       |                  |          |             |
|            |                        | 1. Browser <u>2. Co</u> | lecções          |          |             |
|            |                        | Name                    | Desc             | Path     |             |
|            |                        | Animais                 | Animais diversos | /Imagens | 🔄 Ligação   |
|            |                        |                         |                  |          |             |
|            |                        |                         |                  |          |             |
|            |                        |                         |                  |          |             |
|            |                        |                         |                  |          |             |
|            |                        |                         |                  |          |             |
|            | < III >                |                         |                  |          |             |
|            | Inclui (0)             |                         |                  |          | ~           |
|            | Parte de (0)           | -                       |                  |          |             |
| 00         | n                      |                         |                  |          | 🛾 🔒 🌐 🚔 🔀 🕖 |

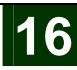

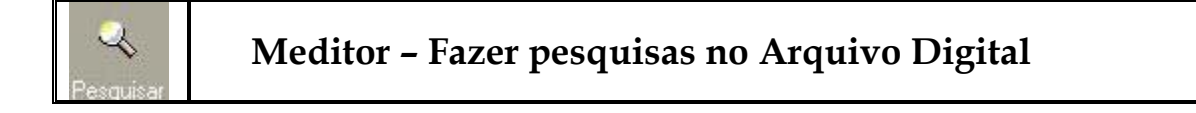

## Fazer uma pesquisa no Arquivo Digital

- 1) Seleccionar o ícone das **Pesquisas** no **Meditor**.
- 2) Seleccionar o **Arquivo Digital** no **Meditor**, ou no **Digitool Main** (<u>http://aleph.sibul.ul.pt:8881/main</u> ou <u>http://aleph.sibul.ul.pt:1801</u>).

| earch   Results   Previous Searches                                                                                                    | Search Bases   My Space                                                                               |                                                                                                    |
|----------------------------------------------------------------------------------------------------|----------------------------------------------------------------------------------------------------|----------------------------------------------------------------------------------------------------|
|                                                                                                    |                                                                                                    | SA                                                                                                    |
| Simple Search <u>Advanced Searc</u>                                                                                                    | <u>h</u>                                                                                              |                                                                                                    |
| elect collection: General                                                                                                    |                                                                                                    | GO                                                                                                    |
|                                                                                                    |                                                                                                    |                                                                                                    |
| word or phrase:                                                                                                    |                                                                                                    | ⊂ Starts With                                                                                                    |
| word or phrase:                                                                                                    | Contains C Exact                                                                                      | C Starts With                                                                                                    |
| word or phrase:                                                                                                    | ເ Contains C Exact                                                                                    | C Starts With                                                                                                    |
| word or phrase:                                                                                                    | Contains C Exact                                                                                      | C Starts With<br><u>E-Reserve</u> (0)                                                                                                    |
| Word or phrase:<br>Collections<br>Art (24)<br>Painting , Sculptures , Drawing                                                                    | Contains C Exact<br>Departments (0)<br>English , Law , Physics                                        | C Starts With<br><u>E-Reserve</u> (0)<br><u>Courses</u> , <u>Instructors</u> , <u>Subjects</u>                                                                                                  |
| Word or phrase:<br>Collections<br>Art (24)<br>Painting , Sculptures , Drawing<br>Finding Aids (1)                                                | Contains C Exact<br>Departments (0)<br>English , Law , Physics<br>Imagens (1)                         | C Starts With E-Reserve (0) Courses , Instructors , Subjects Institutional Repository (0)                                                                                                    |
| Word or phrase:<br>Collections<br>Art (24)<br>Painting , Sculptures , Drawing<br>Finding Aids (1)<br>Einstein , Darwin , Kierkegaard             | Contains C Exact      Departments (0)     English , Law , Physics     Imagens (1)     Animais         | C Starts With<br><u>E-Reserve</u> (0)<br><u>Courses</u> , Instructors, Subjects<br><u>Institutional Repository</u> (0)<br><u>Theses</u> , Dissertations, University papers                      |
| Word or phrase:<br>Collections<br>Art (24)<br>Painting , Sculptures , Drawing<br>Finding Aids (1)<br>Einstein , Darwin , Kierkegaard<br>Maps (8) | Contains C Exact<br>Departments (0)<br>English , Law , Physics<br>Imagens (1)<br>Animais<br>Music (0) | C Starts With<br><u>E-Reserve</u> (0)<br><u>Courses</u> , Instructors, Subjects<br><u>Institutional Repository</u> (0)<br><u>Theses</u> , Dissertations, University papers<br><u>SIBUL</u> (26) |

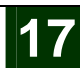

| <b>∛</b><br>Pesquisar | Meditor – Fazer pesquisas no Repositório |
|-----------------------|------------------------------------------|
|                       |                                          |

4

## Fazer uma pesquisa no Repositório

- 1) Seleccionar o ícone das **Pesquisas** no **Meditor**.
- 2) Seleccionar o **Repositório** no **Meditor**.

| Repository    | 1 Delivery | l Deposit | Commo   | on I Mai | ntenance   |               | liser     | SANTOS Adm |               |                |
|---------------|------------|-----------|---------|----------|------------|---------------|-----------|------------|---------------|----------------|
| Digital Entit | y Search   | Metadata  | Search  | Storage  |            |               | osci.     |            |               |                |
|               |            |           |         |          |            |               |           |            |               |                |
| -ind:         |            |           | By:     | All      | <u> </u>   | Admin Unit: A | ii units  |            |               | <sup>rcn</sup> |
|               | Delivery   | Matadata  | DID Lob | al Moto  | Hoogo Tupo | Fally Trees   | Mimo Tuno | Created Ru | Creation Data | Madification D |

- 3) Introduzir o **termo** de procura.
- 4) Ver os resultados.

| E                   | Dig                           | iTool                                 | DIGITAL                        | ASSET                     | MANAGEMENT                  |                                           |                   |                | -                                  | 7                      |
|---------------------|-------------------------------|---------------------------------------|--------------------------------|---------------------------|-----------------------------|-------------------------------------------|-------------------|----------------|------------------------------------|------------------------|
| Reposi<br>Digital I | tory   D<br>Entity Sea        | elivery   C<br>Irch   Me              | )eposit  <br>tadata Se         | Comm<br>arch              | on   Maintenance<br>Storage |                                           |                   |                | User: SANTOS Adm                   | nin Unit: [D           |
|                     |                               |                                       |                                |                           |                             |                                           |                   |                |                                    |                        |
| Find: he            | mo<br>Search: 'ne             | mo'. Display                          | r:1-2 of 3                     | By:                       | Al 🖌 A                      | dmin Unit: All unit                       | ts                | •              | Q Search                           |                        |
| Find: he            | mo<br>Search: 'ne<br>Delivery | mo' , Display<br>Metadata             | /:1-2 of :<br>PID              | By:<br>2<br>Label         | All A                       | dmin Unit: All unit<br>Usage Type         | ts<br>Entity Type | ▼<br>Mime Type | Created By                         | Creation               |
| Find: he            | mo<br>Search: 'ne<br>Delivery | mo', Display<br>Metadata<br>2011 2011 | /: 1 - 2 of :<br>PID<br>@ 1313 | By:<br>2<br>Label<br>Nemo | All A                       | dmin Unit: All unit<br>Usage Type<br>VIEW | ts<br>Entity Type | Mime Type      | Created By<br>creator.not_assigned | Creation<br>11/07/2006 |

5) Com os resultados é possível editar, visualizar e alterar as propriedades do objecto e dos seus metadados, seleccionando o ícone S. (ao seleccionar esse ícone é se

transferido para a opção **Editor** – Mais informações ver a secção "**Editar objectos**" deste manual.

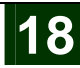

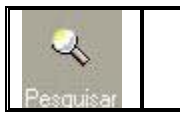

## Fazer uma pesquisa em Bases de Dados Externas

- 1) Seleccionar o ícone das **Pesquisas** no **Meditor**.
- 2) Seleccionar o Externo no Meditor.

| 🚰 Gestor de Ol   | bjectos DigiTool - V    | ersão 3.0 Unida                    | ade: Main Collection (DTL02)  | Ligado ao servidor: alej | oh.sibul.ul.pt:6881 (3) |                      |
|------------------|-------------------------|------------------------------------|-------------------------------|--------------------------|-------------------------|----------------------|
| DigiTool Objecto | Metadados Editar V      | /er Serviços Ajuda ?               |                               |                          |                         |                      |
| 12               | >                       |                                    |                               |                          | JEX                     | 日 🚺 📓 (              |
| Lançar           | 1. Repositório   2. Re  | esource Discovery <u>3. Extern</u> | <u>10</u>                     |                          |                         |                      |
| 1                | Seleccionar Base        | Library of Congress                | Request                       | Database                 | No Records              |                      |
| Editor           | Seleccionar Lista de C. | Anywhere in the record             | •                             |                          | ~                       | Eliminar             |
| Resquisar        | Introduza Condição d    | e Pesquisa (Simples)               |                               |                          |                         |                      |
|                  |                         | Encontrar                          |                               |                          | ~                       |                      |
|                  | Format of message: Se   | earch.Static.Title in File: wind   | ow.dat, Inconsistent with: "" |                          |                         |                      |
| Depósito         |                         |                                    |                               |                          | ~                       | Ogdenar              |
|                  |                         |                                    |                               |                          | G                       | iuardar <u>⊂</u> omo |
| Les 1            |                         |                                    |                               |                          | Ir                      | mprimir/Enviar       |
| Ingest           |                         |                                    |                               |                          | <u>)</u><br>1           | ar para Objec        |

- 3) Preencher as **propriedades**.
- 4) Ver resultados.

| 1. Repositório   2. R                                                                                                    | esource Discovery <u>3. Externo</u>                                                                                                    |                                                                              |                                                                                                    |                                                                                                    |   |                                              |
|----------------------------------------------------------------------------------------------------|----------------------------------------------------------------------------------------------------|------------------------------------------------------------------------------|----------------------------------------------------------------------------------------------------|----------------------------------------------------------------------------------------------------|---|----------------------------------------------|
| Seleccionar Base                                                                                                    | Library of Congress                                                                                                    | Request                                                                      | Database                                                                                                    | Records                                                                                                    |   |                                              |
| Seleccionar Lista de C                                                                                                    | . Titles 💌                                                                                                    | (W-titles= a )                                                               | LOC 10                                                                                                    | 0000                                                                                                    | 1 | Elimi                                        |
| Introduza Condição d                                                                                                    | Encontrar                                                                                                    |                                                                              |                                                                                                    |                                                                                                    | ~ |                                              |
| [Não ordenado]                                                                                                    | a d library of Congress >>>>                                                                                                    |                                                                              |                                                                                                    |                                                                                                    |   |                                              |
| [Não ordenado] <<<br>DOC NO.                                                                                                    | < <library congress="" of="">&gt;&gt;&gt;</library>                                                                                                    | Author                                                                       | Title                                                                                                    | Year                                                                                                    |   |                                              |
| [Não ordenado] <<<br>Doc no.<br>436/1500                                                                                                    | < <library congress="" of="">&gt;&gt;&gt; Call No IN PROCESS</library>                                                                                                    | Author Lha Mhi,                                                              | Title<br>Rahantåa ®a ca Koònòdaänäna /                                                                                                    | Year 1978                                                                                                    |   | Orde                                         |
| [Não ordenado] <<<br>Doc no.<br>436/1500<br>437/1500                                                                                                    | < <library congress="" of="">&gt;&gt;&gt; Call No IN PROCESS IN PROCESS</library>                                                                                                    | Author<br>Lha Mhi,<br>Lha,                                                   | Title<br>Rahantâa ®a ca Koònòdaănăna /<br>Khyaçn°· puòm praçn° myåa· /                                                                                                    | Year<br>1978<br>1965                                                                                                    |   | O <u>r</u> de<br>Guardar                     |
| [Não ordenado] <<<br>Doc no.<br>436/1500<br>437/1500<br>438/1500                                                                                                    | <library congress="" of="">&gt;&gt;&gt; Call No IN PROCESS IN PROCESS IN PROCESS IN PROCESS</library>                                                                                    | Author<br>Lha Mhi,<br>Lha,<br>Lha,                                           | Title<br>Rahantåa ®a ca Koònòdaänäna /<br>Khyaçn°· puòm praçn° myåa· /<br>®Içn°· le· puòm praçn° myåa· /                                                                                                    | Year<br>1978<br>1965<br>1969                                                                                                    |   | O <u>r</u> de<br>Guardar                     |
| [Não ordenado] <<<br>Doc no.<br>436/1500<br>437/1500<br>438/1500<br>439/1500                                                                                                    | Call No<br>Call No<br>IN PROCESS<br>IN PROCESS<br>IN PROCESS<br>IN PROCESS<br>IN PROCESS                                                                                                 | Author<br>Lha Mhi,<br>Lha,<br>Lha,<br>Lha,                                   | Title<br>Rahantãa ®a ca Koònòdaänäna /<br>Khyaçn°· puòm praçn° myåa· /<br>®Içn°· le· puòm praçn° myåa· /<br>Pa loçn° puòm praçn° myåa· /                                                                                                    | Year<br>1978<br>1965<br>1969<br>1950                                                                                                    |   | O <u>r</u> de<br>Guardar<br><u>I</u> mprimir |
| [Não ordenado] <<<br>Doc no.<br>436/1500<br>437/1500<br>438/1500<br>439/1500<br>440/1500                                                                                                    | <library congress="" of="">&gt;&gt;<br/>Call No<br/>IN PROCESS<br/>IN PROCESS<br/>IN PROCESS<br/>IN PROCESS<br/>IN PROCESS</library>                                                     | Author<br>Lha Mhi,<br>Lha,<br>Lha,<br>Lha,<br>Lha,<br>Guònº Bhaònº,          | Title           Rahantåa (Ba ca Koònòdaänäna /           Khyagn <sup>o</sup> · puòm pragn <sup>o</sup> myåa · /           ®lgn <sup>o</sup> · le · puòm pragn <sup>o</sup> myåa · /           Pa logn <sup>o</sup> puòm pragn <sup>o</sup> myåa · /           Mran(B) måa tåu ri yåa gåi ta (Ba khre khaöm paänänäa /                                               | Year<br>1978<br>1965<br>1969<br>1950<br>1976                                                                                                    |   | Orde<br>Guardar<br>Imprimir<br>opiar par     |
| Não ordenado]         <           Doc no.         436/1500           436/1500         437/1500           438/1500         439/1500           439/1500         440/1500           441/1500         441/1500  | Call No<br>IN PROCESS<br>IN PROCESS<br>IN PROCESS<br>IN PROCESS<br>IN PROCESS<br>IN PROCESS                                                                                              | Author<br>Lha Mhi,<br>Lha,<br>Lha,<br>Lha,<br>Lha,<br>Guònº Bhaònº,          | Title           Rahantåa @a ca Koònòdaänäna /           Khyaçnº· puòm praçnº myåa· /           @Içnº· le· puòm praçnº myåa· /           Pa loçnº puòm praçnº myåa· /           Mran@ måa tåu ri yåa gåi ta @a khre<br>khaòm paänänåa /           Ka yåa· praänän² nayº ka låu maçngalåa<br>pvai to° /                                                               | Year<br>1978<br>1965<br>1969<br>1950<br>1950<br>1976<br>1951                                                                                               |   | Orde<br>Guardar<br>Imprimir,<br>spiar par    |
| Não ordenado]         <<           Doc no.         436/1500           436/1500         437/1500           438/1500         439/1500           439/1500         440/1500           441/1500         442/1500 | <library congress="" of="">&gt;&gt;<br/>Call No<br/>IN PROCESS<br/>IN PROCESS<br/>IN PROCESS<br/>IN PROCESS<br/>IN PROCESS<br/>IN PROCESS<br/>IN PROCESS<br/>PL3988.P3 K8 1960</library> | Author<br>Lha Mhi,<br>Lha,<br>Lha,<br>Lha,<br>Guònº Bhaònº,<br>Padesaråajåa, | Title           Rahantâa @a ca Koònòdaänäna /           Khyaçnº: puòm praçnº myåa: /           @lgnº: le: puòm praçnº myåa: /           Pa loçnº puòm praçnº myåa: /           Mran@ måa tâu ri yåa gâi ta @a khre<br>khaôm paänänåa /           Ka yåa: praänänº nayº ka lâu maçngalâa<br>pvai toº /           Vanº krâi: Padesaråajâa e* Kummåa bh<br>yôa pyuig / | Year           1978           1965           1969           1950           1976           1976           1976           1976           1976           1976 |   | Orde<br>Guardar<br>Imprimir,<br>plar par     |

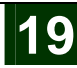

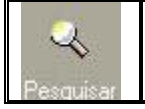

## Guardar Conjunto da Lista de Resultados

### 5) Seleccionar os **resultados** que se quer guardar.

| Seleccionar Base                                                   | Library of Congress 💌 Re                                                                                                    | quest                                                                                                    | Database                                                                                                    | No Records                                                                   |   |                                                             |
|--------------------------------------------------------------------|----------------------------------------------------------------------------------------------------|----------------------------------------------------------------------------------------------------|----------------------------------------------------------------------------------------------------|------------------------------------------------------------------------------|---|-------------------------------------------------------------|
| Seleccionar Lista c                                                | le C. Titles                                                                                                    | -<br>W-titles= a )                                                                                                    | LOC                                                                                                    | 10000                                                                        | ~ | Eliminar                                                    |
| Introduza Condici                                                  | ao de Pesquisa (Simples)                                                                                                    | elecção do Conjunto 21589                                                                                                    | LOC                                                                                                    | 1                                                                            |   |                                                             |
| b                                                                  |                                                                                                    | N-titles= b )                                                                                                    | LOC                                                                                                    | 10000                                                                        |   |                                                             |
| N/%dd1                                                             | Encontrar                                                                                                    |                                                                                                    |                                                                                                    |                                                                              | ~ |                                                             |
| ivao ordenado]                                                     |                                                                                                    |                                                                                                    |                                                                                                    |                                                                              |   |                                                             |
| Doc no.                                                            | Call No                                                                                                    | Author                                                                                                    | Title                                                                                                    | Year                                                                         |   |                                                             |
| Doc no.<br>1/1500                                                  | Call No<br>Microfiche 97/50487 (H)                                                                                                    | Author<br>Suparlan, Y. B.                                                                                                    | Title<br>Pengkajian pelayanan panti jarak jauh<br>bagi penyandang cacat mental di Pant<br>Sosial Bina Grahita "Raharjo" Sragen                                                                                                    | Year<br>1996<br>i                                                            |   | Ordena<br>Guardar <u>C</u>                                  |
| Doc no.<br>1/1500<br>2/1500                                        | Call No<br>Microfiche 97/50487 (H)<br>PG3385 .585                                                                                                    | Author<br>Suparlan, Y. B.<br>Stockham, Alice B.                                                                                                    | Title<br>Pengkajian pelayanan panti jarak jauh<br>bagi penyandang cacat mental di Pant<br>Sosial Bina Grahita "Raharjo" Sragen<br>Tolstoi, a man of peace,                                                                                                    | Year<br>1996<br>i<br>1900                                                    |   | Ordena<br>Guardar ⊆<br>Imprimir/Ed                          |
| 2/1500<br>3/1500                                                   | Call No<br>Microfiche 97/50487 (H)<br>PG3385 .585<br>LA791.7 .G47 1907                                                                                                    | Author<br>Suparlan, Y. B.<br>Stockham, Alice B.<br>Gerini, G. B.                                                                                                    | Title<br>Pengkajian pelayanan panti jarak jauh<br>bagi penyandang cacat mental di Pant<br>Sosial Bina Grahita "Raharjo" Sragen<br>Tolstoi, a man of peace,<br>La pedagogia italiana nel secolo XIX :                                                                                                    | Year<br>1996<br>i<br>1900<br>1907                                            |   | Ordena<br>Guardar Q<br>Imprimir/E                           |
| 2/1500<br>3/1500<br>4/1500                                         | Call No<br>Microfiche 97/50487 (H)<br>PG3385 .585<br>LA791.7 .647 1907<br>IN PROCESS                                                                                       | Author<br>Suparlan, Y. B.<br>Stockham, Alice B.<br>Gerini, G. B.<br>Tolstoy, Leo,                                                                                                    | Title<br>Pengkajian pelayanan panti jarak jauh<br>bagi penyandang cacat mental di Pant<br>Sosial Bina Grahita "Raharjo" Sragen<br>Tolstoi, a man of peace,<br>La pedagogia italiana nel secolo XIX :<br>La libertàe dans l'âecole /                                                                                                    | Year<br>1996<br>1900<br>1900<br>1907<br>1888                                 |   | Ordena<br>Guardar Q<br>Imprimir/E<br>iplar para (           |
| 2/1500<br>3/1500<br>4/1500<br>5/1500                               | Call No<br>Microfiche 97/50487 (H)<br>PG3385 .585<br>LA791.7 .647 1907<br>IN PROCESS<br>T60.7 .655 1911                                                                    | Author<br>Suparlan, Y. B.<br>Stockham, Alice B.<br>Gerini, G. B.<br>Tolstoy, Leo,<br>Gilbreth, Frank Bunker,                                                                                                    | Title<br>Pengkajian pelayanan panti jarak jauh<br>bagi penyandang cacat mental di Pant<br>Sosial Bina Grahita "Raharjo" Sragen<br>Tolstoi, a man of peace,<br>La pedagogia italiana nel secolo XIX :<br>La libertàe dans l'áecole /<br>Motion study :                                                                                       | Year<br>1996<br>1900<br>1900<br>1907<br>1888<br>1911                         |   | Ordena<br>Guardar ⊆<br>Imprimir/E<br>xplar para 0           |
| 2/1500<br>3/1500<br>4/1500<br>5/1500<br>6/1500                     | Call No<br>Microfiche 97/50487 (H)<br>PG3385 .585<br>LA791.7 .G47 1907<br>IN PROCESS<br>T60.7 .G55 1911<br>QE31 .L7                                                        | Author<br>Suparlan, Y. B.<br>Stockham, Alice B.<br>Gerlini, G. B.<br>Tolstoy, Leo,<br>Gibreth, Frank Bunker,<br>Lindemann, B.                                                                                              | Title           Pengkajian pelayanan panti jarak jauh<br>bagi penyandang cacat mental di Pant<br>Sosial Bina Grahita "Raharjo" Sragen<br>Tolstoj, a man of peace,<br>La pedagogia italiana nel secolo XIX :<br>La libertãe dans l'âecole /<br>Motion study :<br>Die Erde :                                                                  | Year<br>1996<br>1900<br>1900<br>1907<br>1888<br>1911<br>1912                 |   | Ordena<br>Guardar ⊆<br>Imprimir/El<br>ppiar para Q          |
| 2/1500<br>3/1500<br>4/1500<br>5/1500<br>6/1500<br>7/1500           | Call No<br>Microfiche 97/50487 (H)<br>PG3385 .585<br>LA791.7 .G47 1907<br>IN PROCESS<br>T60.7 .G55 1911<br>QE31 .L7<br>PG3343 .G4 1922                                     | Author<br>Suparlan, Y. B.<br>Stockham, Alice B.<br>Gerini, G. B.<br>Tolstoy, Leo,<br>Gilbreth, Frank Bunker,<br>Lindermann, B.<br>Pushkin, Aleksandr Sergeevich,                                                           | Title<br>Pengkajian pelayanan panti jarak jauh<br>bagi penyandang cacat mental di Pant<br>Sosial Bina Grahita "Raharjo" Sragen<br>Tolstoi, a man of peace,<br>La pedagogia italiana nel secolo XIX :<br>La libertãe dans l'âecole /<br>Motion study :<br>Die Erde :<br>Gavråillâlada,                                                       | Year<br>1996<br>1900<br>1907<br>1888<br>1911<br>1912<br>1922                 |   | Ordena<br>Guardar ⊆<br>Imprimir/Ei<br>yplar para (          |
| 2/1500<br>3/1500<br>4/1500<br>5/1500<br>6/1500<br>7/1500<br>8/1500 | Call No<br>Microfiche 97/50487 (H)<br>PG3385 .585<br>LA791.7 .G47 1907<br>IN PROCESS<br>T60.7 .GS5 1911<br>QE31 .L7<br>PG334 .G4 1922<br>PG2645.R7 564                     | Author<br>Suparlan, Y. B.<br>Stockham, Alice B.<br>Gerini, G. B.<br>Tolstoy, Leo,<br>Gibreth, Frank Bunker,<br>Lindemann, B.<br>Pushkin, Aleksandr Sergeevich,<br>Shpanier, Lazar§ ei1Akovlevich.                          | Title Pengkajian pelayanan panti jarak jauh<br>bagi penyandang cacat mental di Pant<br>Sosial Bina Grahita "Raharjo" Sragen<br>Tolstoi, a man of peace,<br>La pedagogia italiana nel secolo XIX :<br>La libertãe dans l'âecole /<br>Motion study :<br>Die Erde :<br>Gavrãiliâida,<br>Russko-rumynskiaei slovar§.                            | 1996<br>1996<br>1900<br>1907<br>1888<br>1911<br>1912<br>1922<br>1936         |   | Ordena<br>Guardar Gr<br>Imprimir/Er<br>20iar para G         |
| 2/1500<br>3/1500<br>4/1500<br>6/1500<br>6/1500<br>9/1500<br>9/1500 | Call No<br>Microfiche 97/50487 (H)<br>PG3385 .585<br>LA791.7 .647 1907<br>IN PROCESS<br>T60.7 .655 1911<br>QE31 .L7<br>PG3343 .G4 1922<br>PG2645.R7 564<br>PQ2270.G32 C435 | Author<br>Suparlan, Y. B.<br>Stockham, Alice B.<br>Gerini, G. B.<br>Tolstoy, Leo,<br>Gilbreth, Frank Bunker,<br>Lindemann, B.<br>Pushkin, Aleksandr Sergeevich,<br>Shpanier, Lazar§ elikkovlevich.<br>Guåerin, Maurice de, | Title           Pengkajian pelayanan panti jarak jauh<br>bagi penyandang cacat mental di Pant<br>Sosial Bina Grahita "Raharjo" Sragen<br>Tolstoi, a man of peace,<br>La pedagogia italiana nel secolo XIX :<br>La libertâe dans l'âecole /<br>Motion study :<br>Die Erde :<br>Gavråillâlada,<br>Russko-rumynskiæi slovar§.<br>The centaur / | Year<br>1996<br>1900<br>1907<br>1888<br>1911<br>1912<br>1922<br>1936<br>1915 |   | Ordenar<br>Guardar <u>Cr</u><br>Imprimir/Er<br>yplar para C |

### 6) Clicar Guardar Como.

|         | Author                         | Title | 9             |       |
|---------|--------------------------------|-------|---------------|-------|
| 487 (H) | Suparlan, Y. B.                | Pen   | igkajian pela | yanan |
|         | Adicionar Conjunto à Lista     |       |               | I "R  |
| 17      |                                |       | ок            |       |
|         | Introduzir Nome do Conjunto    |       | Cancelar      | àeco  |
|         | Selecção do Conjunto 21591     | -     | Ajuda         |       |
|         | Pushkin, Aleksandr Sergeevich, | Gav   | råiilåiada,   |       |

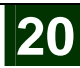

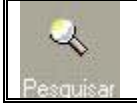

## Imprimir, Enviar ou guardar no Disco os Resultados

7) Seleccionar o **conjunto** que se guardou.

| >                                                       |                                                                                 |                |                                                                                         |                                                                                        |                                 | Ø |               |
|---------------------------------------------------------|---------------------------------------------------------------------------------|----------------|-----------------------------------------------------------------------------------------|----------------------------------------------------------------------------------------|---------------------------------|---|---------------|
| 1. Repositório   2. I                                   | Resource Discovery <u>3.</u>                                                    | Externo        |                                                                                         |                                                                                        |                                 |   |               |
| Seleccionar Base                                        | Library of Congress                                                             | ▼ R            | equest                                                                                  | Database                                                                               | No Records                      |   |               |
| Seleccionar Lista de (                                  | Titles                                                                          | -              | (W-titles= a )                                                                          | LOC                                                                                    | 10000                           | ~ | Elim          |
| Introduza Condicão                                      | de Pesquisa (Simples)                                                           | 9              | Selecção do Conjunto 21589                                                              | LOC                                                                                    | 1                               |   |               |
|                                                         |                                                                                 |                | (141 AML- L- N                                                                          | 1.00                                                                                   | 10000                           |   |               |
| • 24                                                    |                                                                                 |                | (vv-titles= D)                                                                          | LUC                                                                                    | 10000                           |   |               |
| b                                                       |                                                                                 |                | (W-titles= D)<br>Gelecção do Conjunto 21591                                             | LOC                                                                                    | 3                               |   |               |
| b                                                       | Encontrar                                                                       |                | , w-trues= b )<br>Selecção do Conjunto 21591                                            | LOC                                                                                    | 3                               |   |               |
| b<br>[Não ordenado] <<                                  | Encontrar                                                                       | >>>>           | (w-tites= b )<br>Selecção do Conjunto 21591                                             |                                                                                        | 3                               |   |               |
| b<br>[Não ordenado] <<<br>Doc no.                       | Encontrar<br><< <library congress<br="" of="">Call No</library>                 | >>>>           | (W-titles= b )<br>Selecção do Conjunto 21591<br>Author                                  |                                                                                        | 3<br>Year                       | 2 |               |
| b<br>[Não ordenado] <<<br>Doc no.<br>1/3                | Encontrar<br><< <library congress<br="" of="">Call No<br/>LA791.7 .G4</library> | ****           | (W-titles= b )<br>Selecção do Conjunto 21591<br>Author<br>Gerini, G. B.                 | LOC<br>LOC<br>JTitle<br>La pedagogia italiana nel secolo                               | 3<br>Year<br>XIX : 1907         |   | Ord           |
| b<br>[Não ordenado] <       Doc no.       1/3       2/3 | Encontrar<br>Call No<br>LA791.7 .G4<br>IN PROCESS                               | >>>><br>7 1907 | (W-tites= b )<br>Selecção do Conjunto 21591<br>Author<br>Gerini, G. B.<br>Tolstoy, Leo, | LOC<br>LOC<br>Title<br>La pedagogia italiana nel secolo<br>La libertãe dans l'âecole / | 3<br>Year<br>XIX : 1907<br>1888 |   | Ord<br>Guarda |

- 8) Seleccionar um **resultado**, e seleccionar a opção **Imprimir/Enviar**.
- 9) Escolher o **formato** e a **acção** desejada.
- 10) Clicar OK.

| .overy <u>5.1</u> | Formats do Registo                                         | <u> </u> |                 |
|-------------------|------------------------------------------------------------|----------|-----------------|
| f Congress        | Escolher Formato                                           | ок       | No Rec          |
| Simples)          | MARC tags Name tags MARC Public View Catalog card Citation |          | 10000           |
| <br>f Congress >  | Acção<br>• Imprimir C Enviar Correio C Guardar no Disc     | Cancelar | Year<br>Ste 200 |

### Acções:

Imprimir, Enviar Correio por email ou Guardar no Disco.

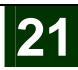

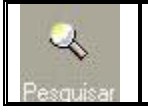

#### Formatos:

MARC tags, Name tags, MARC Public View, Catalog card ou Citation.

Print Screens dos variados formatos, para a acção Imprimir

#### MARC tags

| Ded Me      |                                                                                                    |   |
|-------------|----------------------------------------------------------------------------------------------------|---|
| Pre-Vis     | Janzar Impressao                                                                                                    |   |
| 10/11/200   | 16                                                                                                    |   |
| opac-prin   | t-001                                                                                                    |   |
|             |                                                                                                    |   |
|             | Cataloging Record                                                                                                   |   |
| lumber o    | f Records: 1                                                                                                    |   |
| Format Ty   | <b>/pe:</b> 001                                                                                                    |   |
|             |                                                                                                    | ĩ |
| Name<br>Tag | Data                                                                                                    |   |
| *****       | Documento 1 de 1                                                                                                    |   |
| LDR         | 01197cam 22003375a 4500                                                                                             |   |
| 001         | 14517732                                                                                                    |   |
| 005         | 20061106012351.0                                                                                                    |   |
| 008         | 060825s2005 ii ab b 000 0 eng                                                                                       |   |
| 025         | a  -E-2006-414306; 49-14                                                                                            |   |
| 035         | la (DLC)14517732                                                                                                    |   |
| 035         | la (DLC)2006414306                                                                                                  |   |
| 037         | b Library of Congress New Delhi Overseas Office                                                                     |   |
| 040         | la DLC le DLC                                                                                                    |   |
| 042         | la lcode                                                                                                    |   |
| 043         | la a-ii                                                                                                    |   |
| 1001        | la Mahadevia, Darshini.                                                                                             |   |
| 24510       | la Local government led solid waste management in a small town, Suryapet / Ic Darshini Mahadevia,<br>Manish Pathak. |   |
| 260         | a Ahmedabad :  b School of Planning, CEPT University,  c 2005.                                                      |   |
| 300         | a 18 p. :  b ill., 1 map ;  c 31 cm.                                                                                |   |
| 4900        | la SP working paper series                                                                                          |   |
| 4900        | la Working paper ; ly no. 38                                                                                        |   |
| 500         | la Cover title.                                                                                                    |   |
| 504         | la Includes bibliographical references (p. 18).                                                                     |   |
| 7001        | la Pathak, Manish.                                                                                                  |   |
| 7102        | la School of Planning (Ahmadåabåad, India)                                                                          |   |
| 906         | a 0  b ibc  c origode  d 3  e ncip  f 20  g y-gencatig                                                              |   |
| 9250        | la acquire  b 1 shelf copy  x policy default                                                                        |   |
| 955         | la wd38 2006-11-03 to RCCD; to KSM; to clerk for binding                                                            |   |
| 952         | la Acquired for the Library of Congress only.                                                                       |   |
| 985         | le ODE-nd                                                                                                    |   |
| SID         | la Z39 lb LOC                                                                                                    |   |
|             | 000012505                                                                                                    |   |

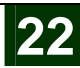

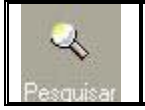

#### Name tags

| 1 0/1 1/2006<br>opac-print-C | 02                                                                                                    |
|------------------------------|----------------------------------------------------------------------------------------------------|
|                              | Cataloging Record                                                                                            |
| lumber of l                  | Records: 1                                                                                                   |
| ormat Typ                    | e: 002                                                                                                    |
|                              |                                                                                                    |
| Name Tag                     | Data                                                                                                    |
| *****                        | Documento 1 de 1                                                                                             |
| Leader                       | 01197cam 22003375a 4500                                                                                      |
| Control                      | 14517732                                                                                                    |
| Time                         | 20061106012351.0                                                                                             |
| Fixed                        | 060825s2005 ii ab b 000 0 eng                                                                                |
| OAN                          | I-E-2006-414306; 49-14                                                                                       |
| Cont.No                      | (DLC)14517732                                                                                                |
| Cont.No                      | (DLC)2006414306                                                                                              |
| StockNo                      | Library of Congress New Delhi Overseas Office                                                                |
| Cat.Src.                     | DLC DLC                                                                                                    |
| AuthCode                     | lcode                                                                                                    |
| GeogCode                     | a-ii                                                                                                    |
| Per.Name                     | Mahadevia, Darshini                                                                                          |
| Title                        | Local government led solid waste management in a small town, Suryapet /Darshini Mahadevia, Manish<br>Pathak. |
| Imprint                      | Ahmedabad : : School of Planning, CEPT University, 2005                                                      |
| Phys.Des                     | 18 p. : ill., 1 map ; 31 cm.                                                                                 |
| Series                       | (SP working paper series)                                                                                    |
| Series                       | (Working paper ; ; no. 38)                                                                                   |
| Notes                        | Contents:Cover title.                                                                                        |
| Bib.Note                     | Includes bibliographical references (p. 18).                                                                 |
| AE-Name                      | Pathak, Manish.                                                                                              |
| AE-Corp                      | School of Planning (Ahmadåabåad, India)                                                                      |
| 906                          | 0 ibc origode 3 ncip 20 y-gencatig                                                                           |
| 9250                         | acquire 1 shelf copy policy default                                                                          |
| 955                          | wd38 2006-11-03 to RCCD; to KSM; to clerk for binding                                                        |
| 952                          | Acquired for the Library of Congress only.                                                                   |
| 985                          | ODE-nd                                                                                                    |
| SID                          | Z39 LOC                                                                                                    |
|                              |                                                                                                    |

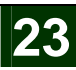

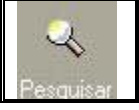

### MARC Public View

|            | Cataloging Record                                                                                         |     |
|------------|----------------------------------------------------------------------------------------------------|-----|
| humbor of  |                                                                                                    |     |
| Format Tvp | e: 099                                                                                                    |     |
| ormat typ  |                                                                                                    |     |
| Name Tag   | Data                                                                                                    | 1   |
| *****      | Documento 1 de 1                                                                                          | Ì   |
| Sys. no.   | 000013505                                                                                                 |     |
| Main Entry | Mahadevia, Darshini                                                                                       |     |
| Title      | Local government led solid waste management in a small town, Suryapet /Darshini Mahadevia, Manish Pathak. |     |
| Imprint    | Ahmedabad : : School of Planning, CEPT University, 2005                                                   | 1   |
| Descr.     | 18 p. ; ill., 1 map ; 31 cm.                                                                              | l   |
| Series     | (SP working paper series)                                                                                 |     |
| Series     | (Working paper ; ; no. 38)                                                                                |     |
| Gen. note  | Contents:Cover title.                                                                                     |     |
| Bibliogr.  | Includes bibliographical references (p. 18).                                                              |     |
| Add.Entry  | Pathak, Manish.                                                                                           |     |
| Add.Entry  | School of Planning (Ahmadåabåad, India)                                                                   |     |
| Local code | 0 ibc origode 3 ncip 20 y-gencatlg                                                                        |     |
| Local code | acquire 1 shelf copy policy default                                                                       |     |
| Local code | wd38 2006-11-03 to RCCD; to KSM; to clerk for binding                                                     |     |
|            |                                                                                                    | il. |
| Local code | Acquired for the Library of Congress only.                                                                |     |

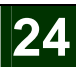

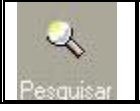

## Catalog card e Citation

| 🖗 Pré-Visualizar                | Impressão                                                                                                    | _ 🗆 🛛 |
|---------------------------------|----------------------------------------------------------------------------------------------------|-------|
| 10/11/2006<br>opac-print-custor | n-038                                                                                                    | ^     |
|                                 | Catalog Print - Citation                                                                                                    |       |
| Number of<br>Records:           | 0001                                                                                                    |       |
| Format Type:                    | 038                                                                                                    |       |
| Documento 1 de                  | 1                                                                                                    |       |
| System number (                 | 000013505]                                                                                                    |       |
| Mahadevia, Dars                 | hini.                                                                                                    |       |
| Local governmer<br>Pathak Ahmed | t led solid waste management in a small town, Suryapet / Darshini Mahadevia, Ma<br>abad : School of Planning, CEPT University, 2005. | inish |
| 18 p. : ill., 1 map             | 31 cm. ( SP working paper series ) ( Working paper ; no. 38 )                                                                        | ~     |
|                                 | Imprimir Fechar Fechar Tudo                                                                                                    |       |
|                                 |                                                                                                    |       |

## Enviar registo por e-mail

- 1) Seleccionar a opção Enviar Correio.
- 2) Inserir o endereço de email, e o assunto.
- 3) Enviar.

| Enviar Registo(s) por E-mail | A. |          |
|------------------------------|----|----------|
| Endereço de E-mail           | C  | Enviar   |
| tania_santos@netcabo.pt      | Ţ  |          |
| Assunto                      |    | Cancelar |
| Citação do Registo           |    | Ajuda    |

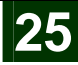

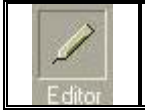

## Meditor – Ambiente de Trabalho do Editor

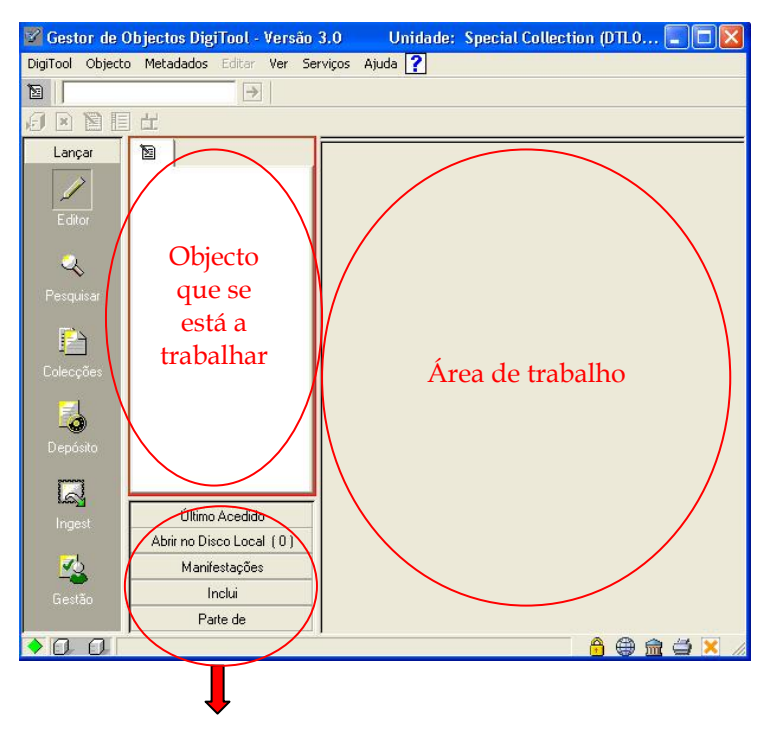

### Último Acedido

É possível ver e aceder aos últimos objectos (pelo PID) que foram acedidos. Operações:

- 1) Abrir o **objecto** na área de trabalho, clicando duas vezes no PID.
- Criar uma ligação / Manifestação ao objecto que se encontra aberto, clicando com o botão direito no PID, e seleccionar Criar Ligação de Manifestação para o Objecto Actual.
- Criar uma Ligação de Parte ao objecto que se encontra aberto, clicando com o botão direito no PID, e seleccionar Criar Ligação de Parte de para o Objecto Actual.

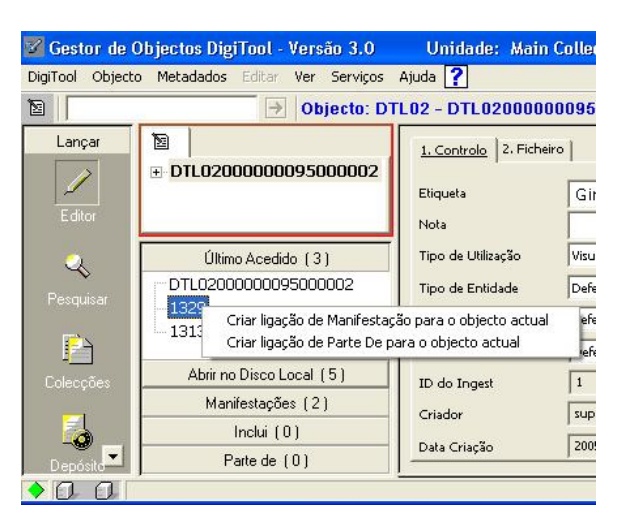

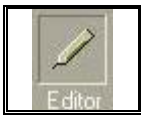

## Meditor - Ambiente de Trabalho do Editor (cont)

## Abrir no Disco Local

 $\acute{\rm E}$  possível ver todos os objectos que foram abertos no disco local, indicando o seu número.

**Operações:** 

- 1) Abrir o **objecto** na área de trabalho, clicando duas vezes no PID.
- 2) Apagar o **objecto local** seleccionado.
- Criar uma ligação / Manifestação ao objecto que se encontra aberto, clicando com o botão direito no PID, e seleccionar Criar Ligação de Manifestação para o Objecto Actual.
- Criar uma Ligação de Parte ao objecto que se encontra aberto, clicando com o botão direito no PID, e seleccionar Criar Ligação de Parte de para o Objecto Actual.

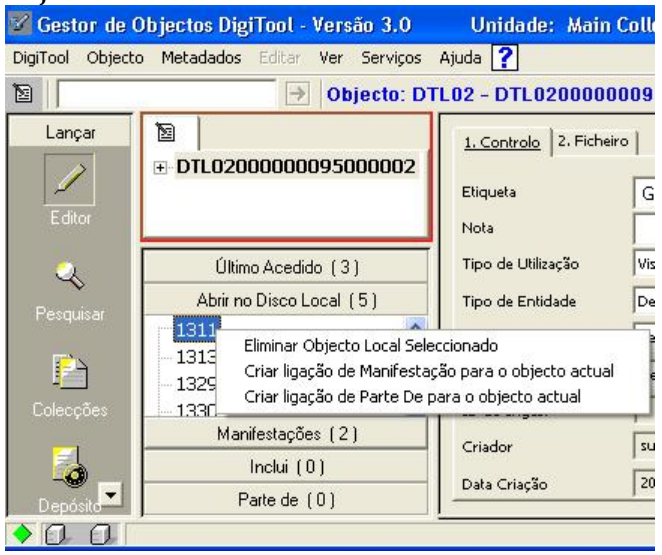

## Manifestações

É possível ver as manifestações criadas. Operações:

- 1) Abrir o **objecto** na área de trabalho, clicando duas vezes no PID.
- 2) Apagar o objecto local seleccionando Apagar Ligações.

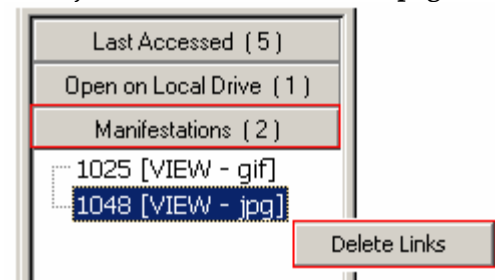

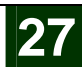

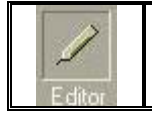

# Meditor – Ambiente de Trabalho do Editor (cont)

## Inclui

É possível ver os objectos descendentes de outros objectos. Operações:

- 1) Abrir o **objecto** na área de trabalho, clicando duas vezes no PID.
- 2) Apagar o objecto local seleccionando Apagar Ligações.

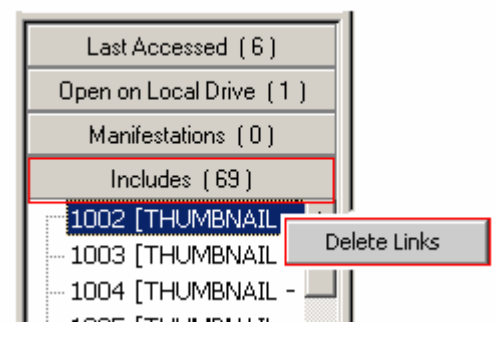

## Parte De

É possível ver os objectos parentes de outros objectos. Operações:

- 1) Abrir o **objecto** na área de trabalho, clicando duas vezes no PID.
- 2) Apagar o objecto local seleccionando Apagar Ligações.

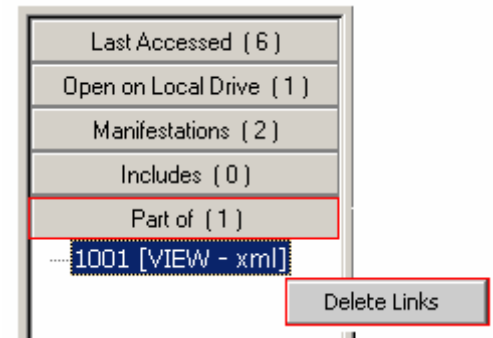

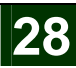

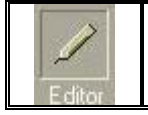

## Meditor - Inserir um Novo Objecto

### Inserir um novo objecto

1) Seleccionar no Meditor, no menu superior o Objecto > Inserir Novo Objecto.

| 🌌 Gestor de Objectos DigiTool - Versão 3.0 |                  |                                |          |     |          |          |  |
|--------------------------------------------|------------------|--------------------------------|----------|-----|----------|----------|--|
| DigiTool                                   | Objecto          | Metadados                      | Editar   | Ver | Serviços | Ajuda    |  |
|                                            | Inseri           | <sup>r</sup> Novo Object       | o        |     |          |          |  |
| Lanç                                       | Elimina<br>Refre | ar Objecto Sel<br>scar Obiecto | eccionad | do  | scove    | erv   3. |  |

2) Seleccionar o objecto.

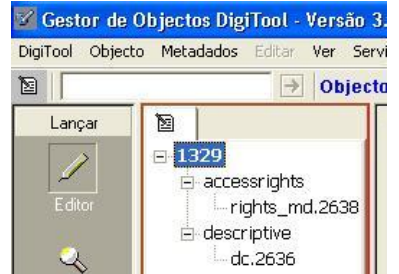

3) Preencher os dados do **Objecto**.

É obrigatório definir o **Nível de Conservação**, e nunca o deixar estar como "defeito". Nível de Conservação:

Baixo – O objecto não é muito relevante.

Médio – O objecto é relevante.

Alto - O objecto é muito relevante.

Matriz de Conservação – O objecto é bastante relevante e convém ser mantido durante bastante tempo.

Tipo de Entidade – designar o tipo de ficheiro a inserir.

#### Estado:

Suprimido – Não existente ao utilizadores finais.

Privado – Não existente a utilizadores finais.

| Informação sobr    | e o Novo Objecto    |          |
|--------------------|---------------------|----------|
| Etiqueta           | Geologia            | Criar    |
| Nota               | O que é a Geologia? |          |
| Tipo de Utilização | Visualização        |          |
| Tipo de Entidade   | Defeito             |          |
| Partição A         |                     |          |
| Partição B         |                     |          |
| Partição ⊂         |                     |          |
| Estado             | Defeito             |          |
| Nível Conserv.     | Baixo               | Cancelar |
|                    |                     | Aiuda    |

É possível a partir deste momento, anexar o ficheiro, atribuir colecções, alterar propriedades, e introduzir metadados.

4) Clicar Criar.

© Biblioteca, Reitoria da UL 2007

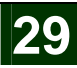

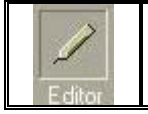

## Meditor - Acrescentar Metadados aos Objectos

### Acrescentar metadados

- 1) Seleccionar o **objecto**.
- 2) Seleccionar no **Meditor**, no menu superior o **Metadados > Inserir Novos Metadados**.
- 3) Seleccionar o **tipo de metadados** que se pretende.

| Gestor de O | Dijectos DigiTool - Versão 3.0 Unidade: Main Collection (                                                                 | DTLO2) Ligado ao servido                                                                                 |  |  |
|-------------|----------------------------------------------------------------------------------------------------|----------------------------------------------------------------------------------------------------|--|--|
| Lançar      | Inserir Novos Metadados Ctrl+A<br>Abrir template Ctrl+A<br>Inserir a Partir do Disco Local<br>Pesquisar Metadados         | descriptive : marc<br>descriptive : dc<br>technical : text_md<br>technical : image_niso                  |  |  |
| Editor      | Guardar Metadados no Servidor<br>Guardar no disco local<br>Guardar como template no disco local                           | technical : audio_md<br>technical : video_md<br>accessrights : rights_md<br>convergence : convergence md |  |  |
| Pesquisar   | Guardar no Servidor Todos os Tipos de Metadados Alterados<br>Guardar no Disco Local Todos os Tipos de Metadados Alterados | changehistory : changehistory_n<br>preservation : preservation_md                                        |  |  |
| P           | Trancar Metadados<br>Destrancar Metadados                                                                                 | rights : premis_rights<br>mets_section : structmap<br>mets_section : metshdr                             |  |  |
| Colecções   | Refrescar Metadados actuais                                                                                               | mets_section : filesec                                                                                   |  |  |

- 4) Alterar as **propriedades** dos metadados (opcional).
- 5) Acrescentar tags (elementos) aos metadados.
  - a. Fazer clique com o botão direito do rato.
    - b. E Adicionar Novo Nó.

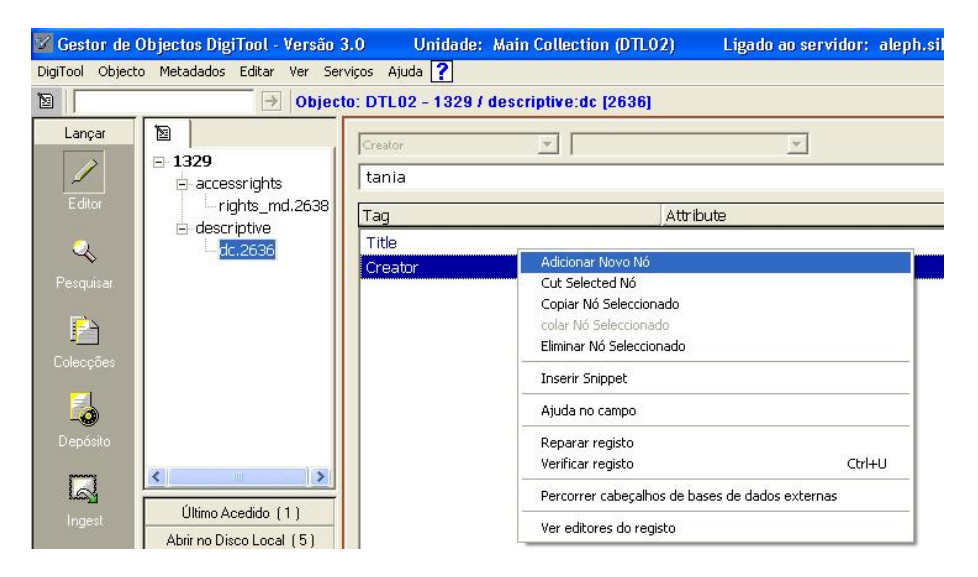

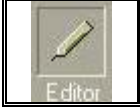

# Meditor - Acrescentar Metadados aos Objectos (cont)

c. Seleccionar a tag que se quer acrescentar ao objecto.

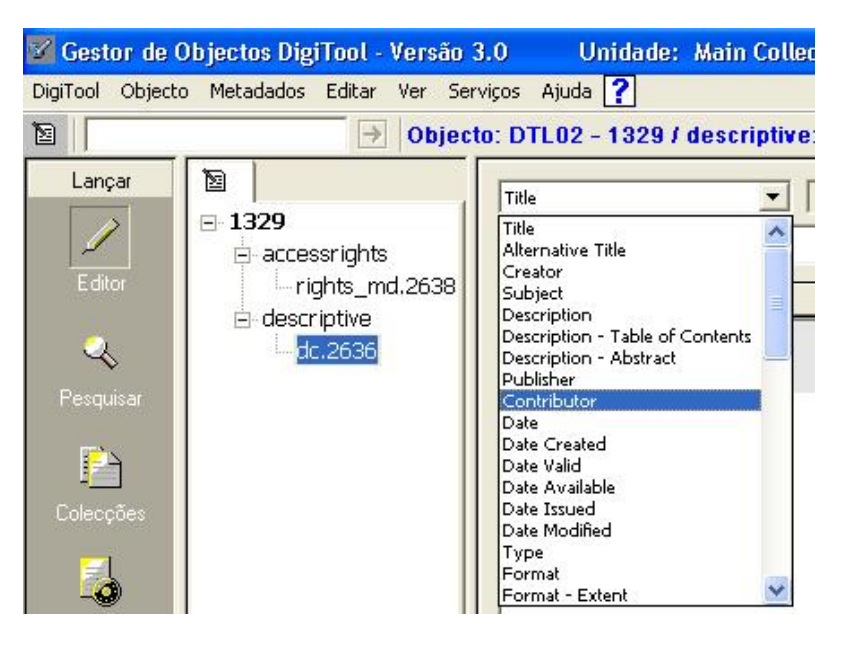

d. E preencher o campo.

| 🜌 Gestor de C    | )bjectos DigiTool - Versão ( | 3.0 Unidade:               | Main Collection (DTLO2)                                                                                          | Ligado ao servidor:                                                                                              | aleph.sibul.ul.pt:68 |
|------------------|------------------------------|----------------------------|----------------------------------------------------------------------------------------------------|----------------------------------------------------------------------------------------------------|----------------------|
| DigiTool Objecto | ) Metadados Editar Ver Ser   | viços Ajuda <mark>?</mark> | and the second second second second second second second second second second second second second second second | and the second second second second second second second second second second second second second second second |                      |
| 12               | → Object                     | to: DTL02 - 1329 /         | descriptive:dc [2636]                                                                                            |                                                                                                    |                      |
| Lançar           | ■ 1329<br>- accessrights     | Type<br>Imagem             | ▼ None                                                                                                    | T                                                                                                    |                      |
| Editor           | -rights_md.2638              | Tag                        | Attri                                                                                                    | oute                                                                                                    | Data                 |
| 2                | dc.2636                      | Title                      |                                                                                                    |                                                                                                    | р                    |
| Pesquisar        |                              | Creator                    |                                                                                                    |                                                                                                    | tania                |

- 6) Adicionar.
- 7) Seleccionar o objecto.
- 8) Actualizar.
- Ir ao ícone , ou ir ao menu superior Metadados > Guardar Metadados no Servidor.

| 🌠 Gestor de Objectos DigiTool - Versão 3.0 |                                                  |                                                 |                            | Un      | idade: Mair | n Collection (DTI |
|--------------------------------------------|--------------------------------------------------|-------------------------------------------------|----------------------------|---------|-------------|-------------------|
| DigiTool Objecto                           | Metadados                                        | Editar                                          | Ver Serviço                | s Ajuda | ?           |                   |
| Lançar                                     | Inserir No<br>Abrir tem<br>Inserir a<br>Pesquisa | ovos Meta<br>Iplate<br>Partir do E<br>r Metadad | dados<br>Disco Local<br>os |         |             | Ctrl+A            |
| T due                                      | Guardar                                          | Metadado:                                       | s no Servidor              |         |             |                   |
| Ealtor                                     | Guardar                                          | no disco lo                                     | ical                       | ar va   |             |                   |

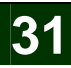

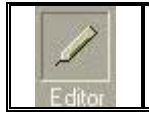

## **Meditor – Editar Objectos**

## Alterar Propriedades do Objecto

- Seleccionar o objecto, no Meditor, fazendo uma Pesquisa e editando objecto, ou então inserir o PID no campo em branco, mesmo por baixo do menu superior. (Mais informação de como editar o objecto ver página 13, da secção Colecções)
- 2) Seleccionar o **objecto**.

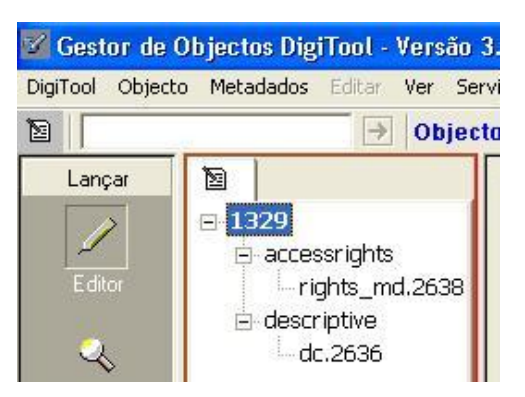

- 3) Alterar **propriedades** do objecto.
- 4) Actualizar.
- 5) Ir ao ícone , ou ir ao menu superior Metadados > Guardar Metadados no Servidor.

Atribuir Colecções ao Objecto

1) Seleccionar o objecto.

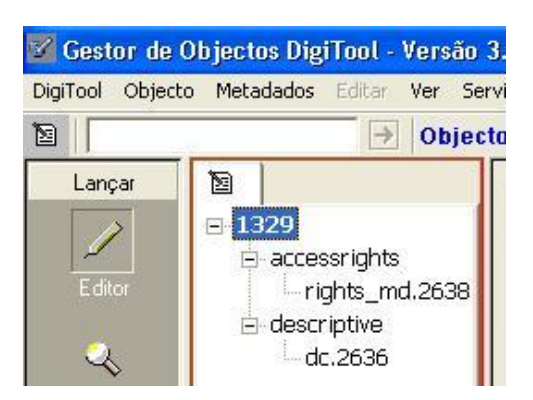

2) Para continuar, ver secção das Colecções, página 13.

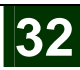

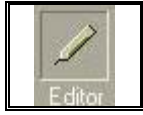

Inserir ou Alterar os Direitos de Acesso ao Objecto

1) Seleccionar o **Objecto**, no **Editor**.

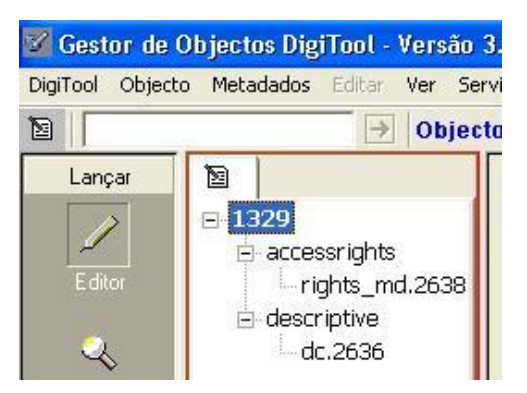

2) Inserir metadados do tipo acessrights : rights\_md, se ainda não existir este metadados no objecto. Para inserir ir ao menu superior e seleccionar metadados > Inserir Novos Metadados > acessrights : rights\_md.

| 🌠 Gestor de (                                                       | Objectos DigiTool - Versão                                                                          | .0 Unidade: Main Collection (DTL02) Ligado ao servidor:                                     | aleph.sibul.ul.pt:6881 (3) |  |  |  |  |  |
|---------------------------------------------------------------------|----------------------------------------------------------------------------------------------------|---------------------------------------------------------------------------------------------|----------------------------|--|--|--|--|--|
| DigiTool Objecto Metadados Editar Ver Serviços Ajuda ?              |                                                                                                    |                                                                                             |                            |  |  |  |  |  |
| 🖻 📄 Objecto: DTL02 - 1330 / accessrights:rights_md [2639] 🖉 🗈 🖺 🗄 📩 |                                                                                                    |                                                                                             |                            |  |  |  |  |  |
| Lançar                                                              | E 1330 ▲                                                                                            | Direitos de Cópia Requeridos Nome do Ficheiro dos Direitos de None     Condições Permitidas | ×                          |  |  |  |  |  |
|                                                                     | <ul> <li>rights_md.2c</li> <li>changehistory</li> <li>changehistor</li> <li>changehistor</li> </ul> | <u>~</u>                                                                                    | Negar <u>Actualizar</u>    |  |  |  |  |  |
| Pesquisar                                                           | copyrights_r ≡<br>⊟-descriptive<br>dc.2637                                                          | Condition Value                                                                             | Value                      |  |  |  |  |  |
| Colecções                                                           | - mets_section - structmap.26 - preservation - preservation - preservation - brokersal              |                                                                                             |                            |  |  |  |  |  |
|                                                                     | Inclui (0)                                                                                          |                                                                                             |                            |  |  |  |  |  |
|                                                                     | Parte de (0)                                                                                        | <b>₹</b>                                                                                    |                            |  |  |  |  |  |

Se o campo **Condições Permitidas**, estiver seleccionado vão ser verificados os direitos de acesso, caso contrário, não verifica.

Para adicionar uma **declaração de direitos de cópias** ao **objecto**, selecciona-se o campo **Direitos de Cópia Requeridos**, e selecciona-se também o ficheiro que contém a sua declaração da lista.

 Para adicionar uma nova expressão de direitos de acesso, seleccionar no menu superior Editar > Adicionar novo nó, e automaticamente torna-se possível adicionar condições.

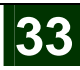

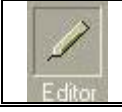

| 🌌 Gestor de O    | bjectos DigiTool - Versão S                                                                          | 3.0 Unidade: Main           | Collection (DTL02)            | Ligado ao servidor | : aleph.sibul.ul.pt:688 | 1 ( 🗖 🗖 🔀  |
|------------------|----------------------------------------------------------------------------------------------------|-----------------------------|-------------------------------|--------------------|-------------------------|------------|
| DigiTool Objecto | Metadados Editar Ver Ser                                                                             | viços Ajuda 🥐               |                               |                    |                         |            |
|                  | → * Obje                                                                                             | cto: DTL02-1330 / acces     | srights:rights_md [2639       | 1                  | £                       |            |
| Lançar           | ■ * 1330 ▲<br>→ accessrights →                                                                       | Direitos de Cópia Requerido | s Nome do Ficheiro dos Direit | os de None         | <u>×</u>                |            |
| 🔍<br>Pesquisar   | <ul> <li>changehistory</li> <li>changehistor</li> <li>changehistor</li> <li>□- copyrights</li> </ul> | IP Range                    | 1.1.1.1                       | 2.2.2              | 2                       | Actualizar |
|                  | - copyrights_m                                                                                       | Condition                   | Opera                         | tion Value         | Value                   |            |
|                  | ⊡-descriptive                                                                                        | IP Range                    | withir                        | 1,1,1,1            | 2.2.2.2                 |            |
| Colecções        | structmap.26                                                                                         | <pre></pre>                 |                               |                    |                         | × ×        |
| 00               | · · · · · · · · · · · · · · · · · · ·                                                                |                             |                               |                    | 6 (                     | / 🗙 🖆 🏦 🌐  |

### Operation:

Within – entre dois valores. Not within – caso contrário.

- 4) Actualizar.
- 5) É possível agrupar as diferentes **condições.** Fazendo Clique com o botão direito por cima das condições já seleccionadas e seleccionar **Agrupar Itens Seleccionados**.

| 🌌 Gestor de O    | Objectos DigiTool - Versão S                                                            | 3.0 Unidade: Main Col                                                      | lection (DTL02)                                                                                                    | Ligado ao servido   | or: aleph.sibu     |
|------------------|-----------------------------------------------------------------------------------------|----------------------------------------------------------------------------|----------------------------------------------------------------------------------------------------|---------------------|--------------------|
| DigiTool Object  | o Metadados Editar Ver Ser                                                              | viços Ajuda <b>?</b>                                                       |                                                                                                    |                     |                    |
| 10               | → Object                                                                                | to: DTL02 - DTL020000009                                                   | 95000002 / accessr                                                                                                  | rights:rights_md [2 | 646]               |
| Lançar<br>Editor | DTL0200000009500<br>cccessrights<br>rights_md.2646<br>descriptive<br>dc.1427<br>dc.2618 | Direkos de Cópia Requeridos     Condições Permitidas     Course Enrollment | Nome do Ficheiro dos Dire                                                                                           | uitos de None       |                    |
| Pesquisar        | dc.2619                                                                                 | Condition                                                                  |                                                                                                    |                     | Operation          |
|                  | 🖃 technical                                                                             | Group                                                                      |                                                                                                    |                     | within             |
| 1                | image_niso.142                                                                          | Course Enrollmer                                                           | nt                                                                                                    |                     | within             |
| Depósito         | <                                                                                       | Course Enrollme                                                            | Adicionar Novo Nó<br>Cut Selected Nó<br>Copiar Nó Seleccionado<br>colar Nó Seleccionado<br>Eliminar Nó Seleccionado | 5                   | within             |
| Longest          | Último Acedido                                                                          | -                                                                          | Agrupar os Items Seleco                                                                                             | tionados            | -                  |
| nigest           | Abrir no Disco Local (5)                                                                | _                                                                          | Negar/Desnegar Grupo                                                                                                | Seleccionado        | _                  |
| <b>~</b>         | 1311                                                                                    |                                                                            | Inserir Snippet                                                                                                    |                     | 1                  |
| Gestão           | - 1313<br>- 1329                                                                        |                                                                            | Ajuda no campo                                                                                                    |                     |                    |
|                  | - 1330                                                                                  | 1. Browser 2. Mensagens 3.1                                                | Verificar registo                                                                                                   | Ctrl+U              |                    |
|                  | DTL02000000950000C                                                                      | Ver Objecto                                                                | Ver editores do registo                                                                                             |                     | são do Ficheiro: ; |

6) Seleccionar Guardar Metadados no Servidor.

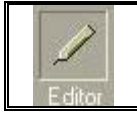

## Apagar Objecto

1) Seleccionar **objecto** no **Editor**.

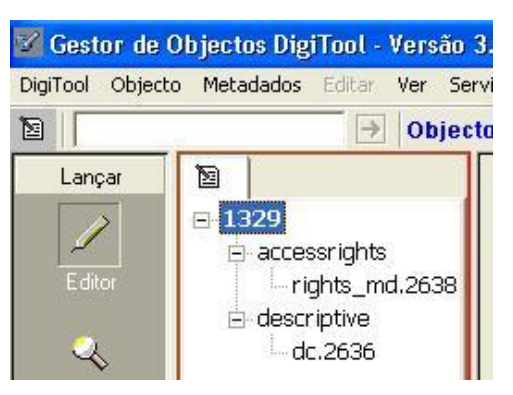

2) Clicar com o botão direito do rato e seleccionar Eliminar Objecto Seleccionado, ou ir ao menu superior e seleccionar Objecto > Eliminar Objecto Seleccionado.

ou

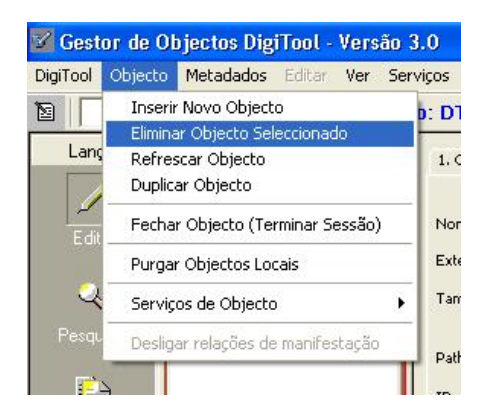

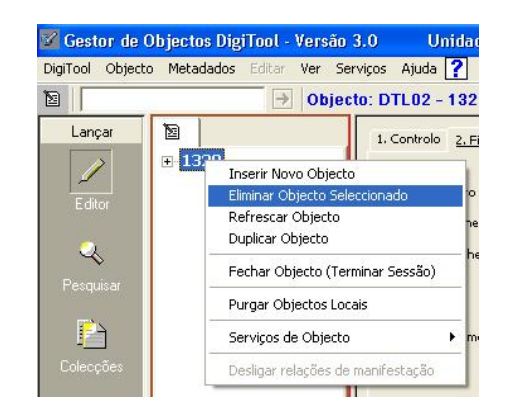

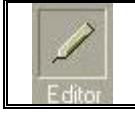

## Substituir ficheiro anexado

1) Seleccionar o **objecto** no **Editor**.

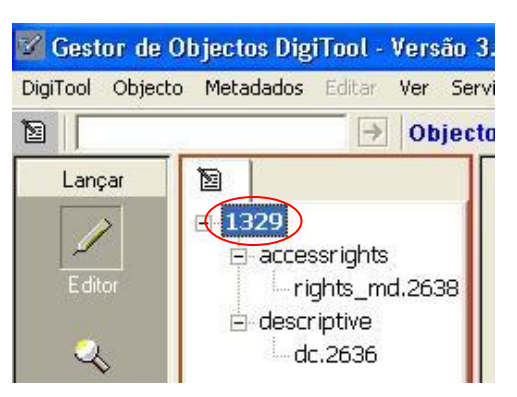

- 2) Seleccionar o **2.Ficheiro**.
- 3) Anexar **novo ficheiro**.

| 🔽 Gestor de C                                                    | )bjectos DigiTool - Versão                                                                                   | 3.0 Unidade:                                                                                                    | Main Collection (DTLO2)                                                                 | Ligado ao servidor:                                                                                 | aleph.sibul.ul.pt:                        | 💶 🗖 🔀                                       |
|------------------------------------------------------------------|----------------------------------------------------------------------------------------------------|----------------------------------------------------------------------------------------------------|-----------------------------------------------------------------------------------------|----------------------------------------------------------------------------------------------------|-------------------------------------------|---------------------------------------------|
| DigiTool Objecto                                                 | o Metadados Editar Ver Sei                                                                                   | rviços Ajuda <mark>?</mark>                                                                                                    |                                                                                         |                                                                                                    |                                           |                                             |
|                                                                  | → Objec                                                                                                    | to: DTL02 - 1329                                                                                                    |                                                                                         |                                                                                                    | Ø                                         | ¥ 🛛 🖬 🗹                                     |
| Lançar<br>Lançar<br>Editor<br>Resquisar<br>Colecções<br>Depósito | <ul> <li>1329</li> <li>accessrights</li> <li>rights_md.2638</li> <li>descriptive</li> <li>dc.2636</li> </ul> | 1. Controlo 2. Ficheiro<br>Nome do Ficheiro<br>Extensão do Ficheiro<br>Tamanho do Ficheiro (1<br>Path Interna<br>ID do Armazenamento<br>ID do Ficheiro | Museu_folder_geologia.pdf<br>pdf<br>256 K<br>/exlibris/dtl/j3_1/digitool/home/s<br>1000 | Tipo de MIME applica<br>nystem/bin///profile/storage/20<br>ID do Grupo de Armaze<br>Tipo Externo -1 | tion/pdf<br>06/11/14/ñle_1/1329<br>↓<br>↓ | Anexar Ficheira<br>Anexar URL<br>Copiar URL |
|                                                                  | < >                                                                                                    | <                                                                                                    |                                                                                         |                                                                                                    |                                           | >                                           |
| <00                                                              | **                                                                                                    |                                                                                                    |                                                                                         |                                                                                                    | <u> </u>                                  | 🟦 🚔 🗙 🅢                                     |

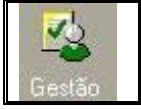

## Meditor - Gestão das Entidades Digitais e de Metadados

#### Atenção:

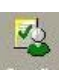

Antes de se fazer um depósito convém sempre verificar na **Gestão**, se os perfis do Staff, os perfis e detalhes dos depositores, e os formulários, bem como os fluxos estão correctos e bem definidos de acordo com o que se quer.

Antes de se efectuar um depósito deve-se antes ir á **Gestão** e verificar por esta ordem todos os aspectos que contribuem para um depósito:

- Verificar os Formatos de Submissão;
  - Verificar os Formulários;
  - Verificar os **Fluxos**;
  - Verificar os **Perfis do Staff**;
  - Verificar os **Perfis dos Depositores**;
  - Verificar os **Detalhes dos Depositores**.

### Fazer Pesquisa de Entidades Digitais

- 1) Seleccionar o **Repositório**.
- 2) Seleccionar "Digital Entity Search".
- 3) Fazer a pesquisa.

| 🜌 Gestor de Ob   | jectos DigiTool - Versão 3.0 U      | ridade: Main Collection (DTLO2) | Ligado ao servidor:   | aleph.sibul.ul.pt:6881 (3) |                                                      |
|------------------|-------------------------------------|---------------------------------|-----------------------|----------------------------|------------------------------------------------------|
| DigiTool Objecto | Metadados Editar Ver Serviços Ajuda | ?                               |                       |                            |                                                      |
|                  | →                                   |                                 |                       |                            | a 🗈 🖻 🗊 🕁                                            |
| Lançar           | Gerir                               |                                 |                       |                            |                                                      |
|                  | Renositony   Delivery   Denos       | t   Common   Maintenance        |                       |                            | Have SAUTOS Admin Units [DTI 02] Min Calanting 2     |
| Editor           | Digital Entity Search   Metadat     | a Search   Storage              |                       |                            | User: SANTOS Authin Unic [Dicus] Main Collection \$  |
| Q [              |                                     |                                 |                       |                            |                                                      |
| Pesquisar        | Find:                               | By: All                         | Admin Unit: All units | 💽 🤇 Search                 |                                                      |
|                  | Q                                   |                                 |                       |                            |                                                      |
| Len<br>Colecções | # Deli                              | rery Metadata PID               | Label Note            | Usage Type Entity Type     | Mime Type Created By Creation Date Modification Date |

### Fazer Pesquisa de Metadados

- 1) Seleccionar o **Repositório**.
- 2) Seleccionar "Metadata Search".
- 3) Fazer a pesquisa.

| 🜌 Gestor de O    | bjectos DigiTool - Versão 3.0 Unidade: Main Collection (DTLO2) Ligado ao servidor: aleph.sibul.ul.pt;6881 (3) |                                                     |
|------------------|----------------------------------------------------------------------------------------------------|-----------------------------------------------------|
| DigiTool Objecto | Metadados Editar Ver Serviços Ajuda 🕐                                                                         |                                                     |
|                  |                                                                                                    | <i>∂</i> <b>≥ ≥</b> <i>±</i>                        |
| Lançar           | Gerir                                                                                                    |                                                     |
| 1                | Depository   Definity   Deposit   Common   Maintenance                                                        |                                                     |
| Editor           | Digital Entity Search   Metadata Search   Storade                                                             | User: SANTOS Admin Unic: [DTL02] Main Collection \$ |
|                  |                                                                                                    |                                                     |
| Pesquisar        | Find: Name: All 🔍 Type: Al 💌 Field: All 💌 Admin Unit: All units 🔍                                             | Search                                              |
| <b>1</b> 1       | @                                                                                                    |                                                     |
| L Coleccões      | # Views MID Name Type Description Owner                                                                       | Creator Creation Date Modification Date             |

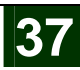

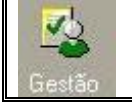

## Meditor - Gestão do Depósito

### Adicionar Formatos de Submissão

Aqui é possível verificar todos os tipos de formato que existem. Estes formatos serão utilizados ao se adicionar um formulário. Também é possível editar  $\bigcirc$  e apagar  $\bigotimes$  os formatos de submissão.

- 1) Seleccionar o **Depósito**.
- 2) Seleccionar "Submission Formats".

| 📓 Gestor de Ol   | bjectos DigiTool - Versão 3.0 | Unidade: Main Collection (DTL02)       | Ligado ao servidor: aleph.sibul.ul.pt:6881 (3) |                                                    |
|------------------|-------------------------------|----------------------------------------|------------------------------------------------|----------------------------------------------------|
| DigiTool Objecto | Metadados Editar Ver Serviços | Ajuda 🕐                                |                                                |                                                    |
| 12               | →                             |                                        |                                                | d 🗈 🔁 🛃                                            |
| Lançar           | Gerir                         |                                        |                                                |                                                    |
| 1                |                               |                                        |                                                |                                                    |
| T diam           | Repository   Delivery         | Deposit   Common   Maintenance         |                                                | User: SANTOS Admin Unit: [DTL02] Main Collection 💡 |
| Eulio            | Material Flows   Forms        | Submission Formats   Depositor Details | Depositor Profiles   Staff Profiles            | 40 - 1254                                          |
| 2                |                               |                                        |                                                |                                                    |
| Pesquisar        | 🕀 Add Submission Format       |                                        |                                                |                                                    |
|                  | Action                        | Name                                   | Description                                    | File Definition                                    |
|                  |                               | Artigos                                | Artigos                                        | General                                            |
| Colecções        |                               | Audio/Video submission for             | nat 2 file maximummp3, .mpg                    | General                                            |
|                  | $(\mathfrak{A})$              | Formato UL01 (Geral)                   | Formato do Tipo 1 (Geral)                      | General                                            |

#### 3) Adicionar Formato de Submissão:

- a. Clicar em 🕀 Add Submission Format
- b. Inserir dados.

|                                                                                                    |                                                                                                    | awg                                |                                   |
|----------------------------------------------------------------------------------------------------|----------------------------------------------------------------------------------------------------|------------------------------------|-----------------------------------|
| Manuscrito                                                                                                    | (110 A                                                                                                    | dd/Update Submission Format        |                                   |
| pode ser de                                                                                                    | tipo *Name:                                                                                                    | Manuscript submission format       |                                   |
| pdf ou rtf,                                                                                                    | COM Description:                                                                                                    | 1 file =- PDF or RTF               |                                   |
| tamanho                                                                                                    | File definition type:                                                                                                    | Detailed                           | •                                 |
| máximo<br>100000000 k                                                                                                    | de<br>D. Fields Details<br>Descriptor Extensions                                                                                                    | Max file size (KB) File location t | уре                               |
|                                                                                                    | р <i>г</i>                                                                                                    | ,                                  |                                   |
|                                                                                                    | Add Remove                                                                                                    |                                    |                                   |
|                                                                                                    |                                                                                                    |                                    |                                   |
|                                                                                                    |                                                                                                    | Save Cancel                        |                                   |
| it Submission Format Web Page                                                                                                    | Dialog                                                                                                    | Save Cancel                        |                                   |
| t Submission Format Web Page                                                                                                    | Dialog<br>Add/Update Submission Format                                                                                                    | Save Cancel                        |                                   |
| t Submission Format Web Page<br>ame :                                                                                                    | Dialog<br>Add/Update Submission Format                                                                                                    | Save Cancel                        |                                   |
| Submission Format Web Page<br>ame:<br>scription:                                                                                                   | Dialog<br>Add/Update Submission Format<br>Image submission format<br>5 filesJPG, .TIF or .JP2                                                        | Save Cancel                        | que                               |
| Submission Format Web Page<br>ame:<br>scription:<br>e definition type:                                                                             | Dialog Add/Update Submission Format Image submission format 5 filesJPG, .TIF or .JP2 General                                                         | Save Cancel                        | que<br>ipo                        |
| Submission Format Web Page<br>ame:<br>scription:<br>e definition type:<br>neral definition                                                         | Dialog<br>Add/Update Submission Format<br>Image submission format<br>5 files - JPG, .TIF or .JP2<br>General                                          | Save Cancel                        | que<br>ipo<br>com                 |
| Submission Format Web Page<br>me:<br>scription:<br>e definition type:<br>neral definition<br>mber of files:                                        | Dialog<br>Add/Update Submission Format<br>Image submission format<br>5 files - JPG, TIF or JP2<br>General                                            | Save Cancel                        | que<br>.ipo<br>.om<br>jp2,        |
| Submission Format Web Page<br>ame:<br>scription:<br>e definition type:<br>neral definition<br>mber of files;<br>e extensions:                      | Dialog<br>Add/Update Submission Format<br>Image submission format<br>5 filesJPG, .TIF or .JP2<br>General<br>5<br>2k.jp2.jpg.jpg.tif.ttff             | Save Cancel                        | que<br>ipo<br>com<br>jp2,<br>iff. |
| Submission Format Web Page<br>ame:<br>scription:<br>e definition type:<br>neral definition<br>mber of files:<br>e extensions:<br>x file size (KB): | Dialog<br>Add/Update Submission Format<br>Image submission format<br>5 filesJPG, .TIF or .JP2<br>General<br>6<br>j2k.jp2.jpeg.jpg.tf,tff<br>10000000 | Save Cancel                        | que<br>ipo<br>com<br>jp2,<br>iff. |

ø

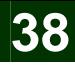

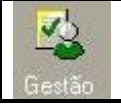

# Meditor - Gestão do Depósito (cont)

## Adicionar Formulários

Aqui é possível verificar todos os tipos de formulários que existem. Estes formulários serão utilizados ao se fazer um depósito, de modo aos utilizadores preencherem toda a informação necessária a um dado depósito. Também é possível editar e apagar os formulários.

- 1) Seleccionar o **Depósito**.
- 2) Seleccionar "Forms".

| 🜌 Gestor de Ob         | jectos DigiTool - Versão 3.0                                             | Unidade: Main Collection                            | (DTLO2) Ligado ao ser                   | vidor: aleph.sibul.ul.p | it:6881 (3)                                                                                                    |                          |
|------------------------|--------------------------------------------------------------------------|-----------------------------------------------------|-----------------------------------------|-------------------------|----------------------------------------------------------------------------------------------------|--------------------------|
| DigiTool Objecto       | Metadados Editar Ver Serviços Ajud                                       | la <b>?</b>                                         |                                         |                         | And the second second second second second second second second second second second second second second second |                          |
|                        | >                                                                        |                                                     |                                         |                         |                                                                                                    |                          |
| Lançar<br>//<br>Editor | Seric<br>Repository   Delivery   Depo<br>Material Flows   Forms   Su     | sit   Common   Mainten<br>Ibmission Formats   Depo: | ance<br>sitor Details   Depositor Profi | les   Staff Profiles    |                                                                                                    | User: SANTOS Admin Unit: |
| Pesquisar<br>P         | Add New Form     Add New Form     Add New Form                           | *Form name:                                         | Image                                   | Form description:       | This is a nraviefined form for                                                                                   |                          |
| Colecções              | Audio/Video<br>Formilicinia<br>Formulario01<br>Formulario Farmacia       | Columns:                                            | 2                                       |                         | describing image submissions.                                                                                    | V                        |
| Depósito               | Formulário de teste                                                      | Ttle                                                | Label                                   | Description             | MD Element                                                                                                    | -                        |
|                        | Image                                                                    | Author/Creator                                      | Author/Creator                          | Author/Creator          | dc:creator                                                                                                    |                          |
| rezi                   | METS                                                                     | Format                                              | Format                                  | Format                  | dc:format@dcterms:IMT                                                                                            |                          |
| Gestão                 | Manuscript<br>Standard<br>Thesis and Dissertation<br>formulario de teste | Add Field                                           | Delete Form                             | Update Form Save        | a as New                                                                                                    | Y                        |
|                        |                                                                          | Form preview: * Title * Author/Creator              |                                         |                         |                                                                                                    |                          |
|                        |                                                                          | Format                                              |                                         | Date                    |                                                                                                    | ¥                        |

- 3) Adicionar novo Formulário:
  - c. Clicar em 🕀 Add New Form.
  - d. Inserir dados.
    - i. No campo Add Field, é possível adicionar os **campos** que vão aparecer no formulário.

|                      |                                                                  | Add Field                                                 |                |   |
|----------------------|------------------------------------------------------------------|-----------------------------------------------------------|----------------|---|
| Campo<br>obrigatório | Name:<br>Label:<br>Type: TextField<br>Position: 7<br>I Mandatory | Dublin core:<br>Toottip:<br>Default value<br>Description: | de:contributor | × |
| mpo único            | Single                                                           |                                                           |                |   |
| posição              |                                                                  | Save Cancel                                               |                |   |

| © | Biblioteca, | Reitoria | da | UL | 2007 |
|---|-------------|----------|----|----|------|
|   | ,           |          |    | -  |      |

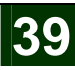

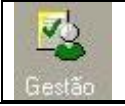

# Meditor - Gestão do Depósito (cont)

### Tipo do Campo:

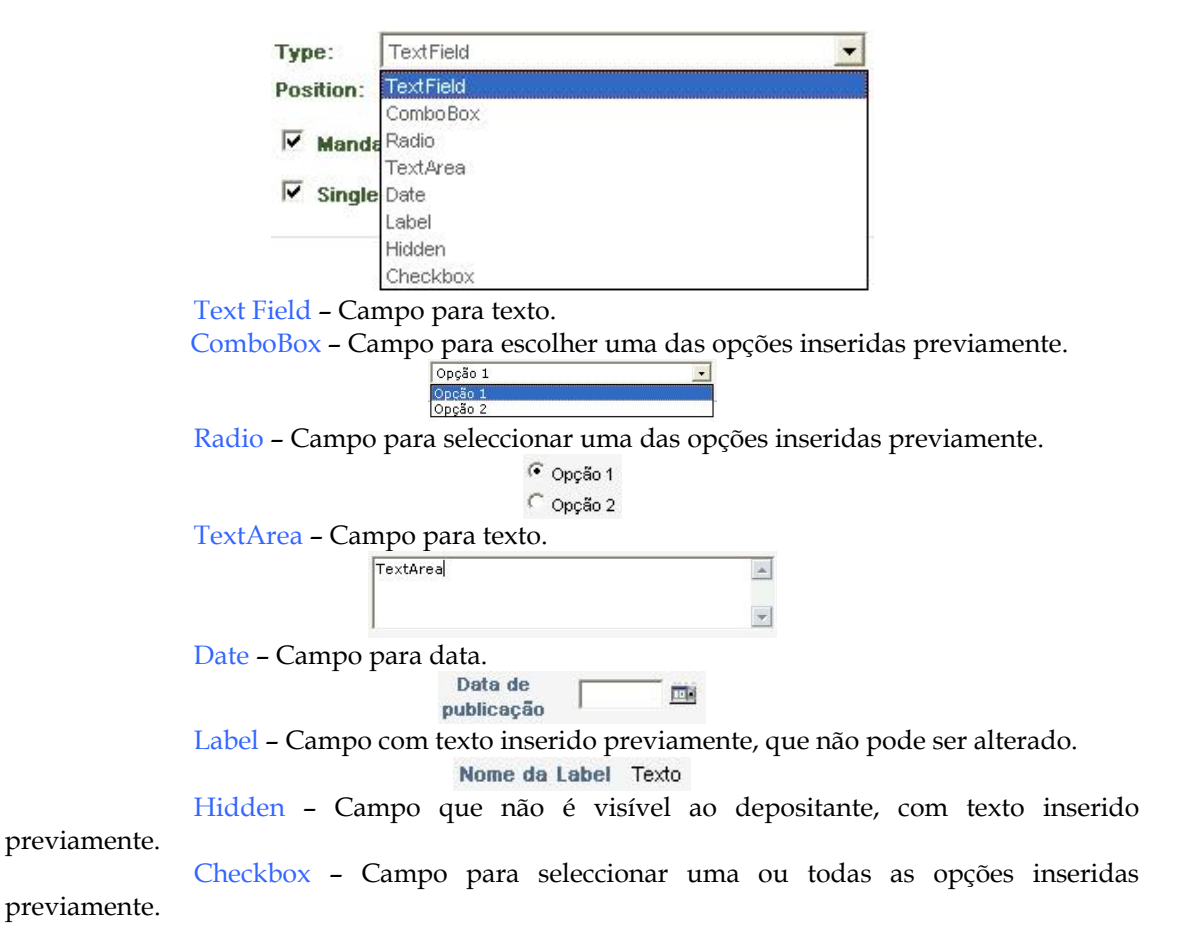

4) Caso o formulário seja novo, **Guardar como Novo** clicando em **Save As New**. Caso se esteja a editar um formulário já existente, **Actualizar**, clicando em **Update Form**.

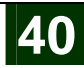

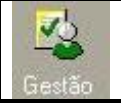

# Meditor - Gestão do Depósito (cont)

## Adicionar Fluxos

Aqui é possível verificar todos os tipos de fluxo que existem, que poderão ser escolhidos ao se fazer um depósito.

- 1) Seleccionar o **Depósito**.
- 2) Seleccionar "Material Flows".

| 🔽 Gestor de Ob   | jectos DigiTool - Versão | o 3.0 Unidade: Main Collection (DTLO2)      | Ligado ao servidor: aleph.sibul.ul.pt      | :6881 (3)                  |                                                  | 7 🗙  |
|------------------|--------------------------|---------------------------------------------|--------------------------------------------|----------------------------|--------------------------------------------------|------|
| DigiTool Objecto | Metadados Editar Ver S   | Serviços Ajuda 🕜                            |                                            |                            |                                                  |      |
| 2                | →                        |                                             |                                            |                            | 0 🛛 🖉                                            | ۲ dt |
| Lançar           | Gerir                    |                                             |                                            |                            |                                                  |      |
|                  | Repository I. Dollars    | . L. Danasit, J. Common, J. Maintenansa     |                                            |                            |                                                  | -    |
| Editor           | Material Flows           | Forms   Submission Formats   Depositor Deta | ails   Denositor Profiles   Staff Profiles |                            | User: SANTOS Admin Unit: [DTL02] Main Collection | 1    |
| i j              | Indendri Iono I I        |                                             | and I bepositor romes I starr romes        |                            |                                                  |      |
|                  | 🕂 Add Material Flow      | v                                           |                                            |                            |                                                  |      |
| resquisar        | Action                   | Name                                        | Description                                | Submission Format          | DC Form                                          |      |
|                  |                          | Standard                                    | The following wizard will assist you       | Standard submission format | Standard                                         |      |
| Colecções        | 8                        | Book in METS format                         | METS (Metadata Encoding Transmission       | METS submission format     | METS                                             |      |

- 3) Adicionar Fluxo:
  - a. Clicar em 🕀 Add Material Flow .
    - i. Passo 1 Inserir o **tipo de material** a utilizar.
    - ii. Passo 2 Associar um **formulário** dos existentes.
    - iii. Passo 3 Definir os direitos de acesso.
    - iv. Passo 4 Inserir formato de submissão dos existentes.
    - v. Passo 5 Definir o tipo de aprovação.

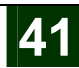

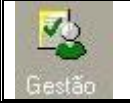

## Meditor - Gestão dos Depositores

## Editar Perfil do Utilizador do Staff

Aqui é possível verificar todos os utilizadores do Staff (que também são depositantes) que existem, e definir os grupos, os fluxos a que pertencem. Para apagar perfil, basta fazer clique em $\otimes$ .

- 1) Seleccionar o **Depósito**.
- 2) Seleccionar "Staff Profiles".

| 🜌 Gestor de O          | bjectos DigiTool - Versão 3.0                              | Unidade: Main Collection (DTLO2)                                           | Ligado ao servidor: aleph.sibul.ul.pt:6881 (3)                                                                   |                                    |
|------------------------|------------------------------------------------------------|----------------------------------------------------------------------------|----------------------------------------------------------------------------------------------------|------------------------------------|
| DigiTool Objecto       | Metadados Editar Ver Serviço                               | os Ajuda <b>?</b>                                                          | and the second second second second second second second second second second second second second second second |                                    |
| 10                     |                                                            |                                                                            |                                                                                                    |                                    |
| Lançar<br>J<br>E ditor | Gerir<br>Repository   Delivery  <br>Material Flows   Forms | Deposit   Common   Maintenance<br>  Submission Formats   Depositor Details | Depositor Profiles   Staff Profiles                                                                              | User: SANTOS Admin Unit: [DTL02] N |
| 4                      |                                                            |                                                                            |                                                                                                    | Filter                             |
| resquisar              | Action                                                     | User Name                                                                  | Groups                                                                                                    | Restricted to these Material Flows |
|                        | 08                                                         | DTL02                                                                      | Group 1                                                                                                    |                                    |
| Colecções              | 08                                                         | STAFF                                                                      | Group 1                                                                                                    |                                    |
| -                      | $(a)(\mathbf{x})$                                          | ARRIAGA                                                                    | Group 1. Fast Track Deposit                                                                                      | Standard Book in METS form         |

- 3) Editar Ø perfil do utilizador do Staff.
- 4) Seleccionar um ou mais **Grupos**.
- 5) Seleccionar um ou mais Fluxos / Material Flow(s).

| Edit staff                                                                                    | profile for SANTOS                                                                                            |
|-----------------------------------------------------------------------------------------------|----------------------------------------------------------------------------------------------------|
|                                                                                               |                                                                                                    |
| Select Group(s):                                                                              | Currently Belongs to Group(s):                                                                                |
|                                                                                               | Group 1<br>Fast Track Deposit Group                                                                           |
|                                                                                               |                                                                                                    |
|                                                                                               |                                                                                                    |
| Available Material Flow(s):                                                                   | Restrict to these Material Flow(s)                                                                            |
| Available Material Flow(s):<br>Slides                                                         | Restrict to these Material Flow(s) Standard                                                                   |
| Available Material Flow(s):<br>Slides<br>Fluxo de teste da UL                                 | Restrict to these Material Flow(s) Standard Book in METS format                                               |
| Available Material Flow(s):<br>Slides<br>Fluxo de teste da UL<br>Fluxo01<br>Artinos           | Restrict to these Material Flow(s)<br>Standard<br>Book in METS format<br>ETD - Thesis or Dissertation         |
| Available Material Flow(s):<br>Slides<br>Fluxo de teste da UL<br>Fluxo01<br>Artigos<br>Silvia | Restrict to these Material Flow(s) Standard Book in METS format ETD - Thesis or Dissertation Image Manuscript |

6) Guardar alterações / Save changes.

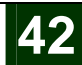

| Gestão |  |
|--------|--|

# Meditor - Gestão dos Depositantes (cont)

## Adicionar Perfil do Depositantes

Aqui é possível verificar todos os depositantes que existem, podendo existir leitores (utilizadores externos) que se registaram de modo a poderem inserir os seus objectos digitais, que posteriormente poderão ser ou não aprovados, e definir os grupos e os fluxos a que pertencem. Para apagar perfil,basta fazer clique em $\otimes$ .

Muito semelhante ao caso anterior, em que se tem os perfis dos utilizadors do Staff, mas neste caso estamos a tratar dos depositantes, do tipo leitores.

- 1) Seleccionar o **Depósito**.
- 2) Seleccionar "Depositor Profiles".

| 🜌 Gestor de O    | bjectos DigiTool - Versão 3.0 🛛 🛛   | Inidade: Main Collection (DTLO2)   | Ligado ao servidor: aleph.sibul.ul.pt:6881 (3)                                                                   | للكالي المتعادية المتعادية المتعادية المتعادية المتعادية المتعادية المتعادية المتعادية المتعادية المتعادية الم | 2.  |
|------------------|-------------------------------------|------------------------------------|----------------------------------------------------------------------------------------------------|----------------------------------------------------------------------------------------------------|-----|
| DigiTool Objecto | Metadados Editar Ver Serviços Ajuda | ?                                  | And the second second second second second second second second second second second second second second second |                                                                                                    |     |
| 10               | →                                   |                                    |                                                                                                    | / R 🗎 .                                                                                                    | l d |
| Lançar           | Gerir                               |                                    |                                                                                                    |                                                                                                    |     |
| 1                | Renository   Delivery   Denos       | t   Common   Maintenance           |                                                                                                    | Hanni CANTOC, Admin Haite [DTI 02] Main Calls Mar                                                              | 2   |
| Editor           | Material Flows   Forms   Subn       | ission Formats   Depositor Details | Depositor Profiles   Staff Profiles                                                                              | USER: SANTOS AUTIM ONIC: [D102] Main Collection                                                                | *   |
| 2                | + tidd Denositer Brofile            |                                    |                                                                                                    |                                                                                                    |     |
| Pesquisar        | C Add Depositor Profile             | Name                               | Group ID                                                                                                    | Restricted to these Material Flows                                                                             |     |
| <b>F</b> A       | @ 🗵                                 | GRP0002                            | Group 1                                                                                                    | Book in METS format, Stand                                                                                     |     |
| Colecções        | Ø8                                  | Sample profile                     | Group 1                                                                                                    | Manuscript, Fluxo de teste                                                                                     |     |
|                  | 00                                  |                                    |                                                                                                    |                                                                                                    |     |

- 3) Adicionar 🕀 Add Depositor Profile perfil do Depositante.
- 4) Inserir os dados.

| *Name:               | taniasantos |                                          |
|----------------------|-------------|------------------------------------------|
| Belongs to Group:    | Group 1     | •                                        |
| Max Active Deposits: | 0           |                                          |
| Max Disk Usage (MB): | 0           |                                          |
| <u>.</u>             |             | Material Flow(s):<br>Book in METS format |
|                      |             | Book in METS format                      |
|                      | Add >>      | ETD - Thesis or Dissertation             |
|                      | < Remove    | Audio/Video                              |
|                      |             | Menuecrint                               |

5) Guardar Alterações / Save Changes.

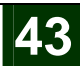

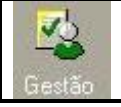

Meditor - Gestão dos Depositantes (cont)

## Editar Detalhes do Depositante

Aqui é possível verificar todos os depositantes que existem, e definir o seu tipo de perfil, os grupos, os fluxos a que pertencem. Para apagar perfil, basta fazer clique em $\otimes$ .

- 1) Seleccionar o **Depósito**.
- 2) Seleccionar "Depositor Details".

| 🜌 Gestor de Ol   | bjectos DigiTool - Versão 3.0 | Unidade: Main Collection (DTLO2)       | Ligado ao servidor: aleph.sibul.ul.pt:6881 (3) |                                                    |
|------------------|-------------------------------|----------------------------------------|------------------------------------------------|----------------------------------------------------|
| DigiTool Objecto | Metadados Editar Ver Serviços | Ajuda 🕐                                |                                                |                                                    |
| 19               | -                             |                                        |                                                | @ 🗷 🔊                                              |
| Lançar           | Gerir                         |                                        |                                                |                                                    |
| 1                | Repository   Delivery   I     | Deposit   Common   Maintenance         |                                                | User: SANTOS Admin Unit: [DTL02] Main Collection ? |
| Editor           | Material Flows   Forms        | Submission Formats   Depositor Details | Depositor Profiles   Staff Profiles            |                                                    |
| 2                |                               |                                        |                                                |                                                    |
| Pesquisar        |                               |                                        |                                                | Filter by profile  Any Profile                     |
|                  | Action                        | Name                                   | Profile                                        | Request note                                       |
| <u>1</u>         |                               | ARRIAGA                                | Sample profile                                 | hhigh                                              |
| Colecções        | ØX                            | DIGITOOL                               | Sample Profile                                 |                                                    |

- 3) Escolher o **perfil** do depositante.
- 4) Guardar/Save.

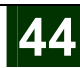

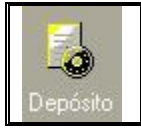

# Meditor - Fazer Depósito

## Atenção:

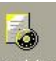

Não é possível no Meditor fazer um depósito utilizando o **Depósit** <sup>Depósito</sup>, por isso mesmo é preciso ir ao **Digitool Menu**, na Internet, e seguir os seguintes passos:

- 1) No browser da internet, abrir o Digitool Menu.
- 2) Seleccionar o link **Deposit**.
- 3) E efectuar um depósito.

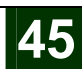

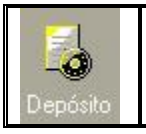

## Meditor – Editar e Aprovar, Recusar ou Retornar Depósito

## Editar e Aprovar, Recusar ou Retornar Depósito

- 1) Após de terem sido submetidos depósitos, é preciso **verificá-los** um a um.
- 2) Para isso, ir ao **Meditor** no ícone **Deposit**
- 3)  $\operatorname{Ver}^{\textcircled{\text{o}}}$ e depois Aprovar  $\textcircled{\text{o}}$ , Recusar  $\textcircled{\text{o}}$  ou Retornar  $\textcircled{\text{o}}$  depósito.

Neste momento o depósito aprovado ainda não se encontra no repositório, por isso tem de se ir ao **Ingest** pa<u>ra activar</u> o depósito.

4) Ir ao **Ingest** (no Meditor).

6

5) Atribuir um utilizador (deverá ser o próprio que aprova os depósitos), caso ainda não esteja. Editar O ou clicar sobre not\_assigned .

| 🜌 Gestor de Ob | jectos DigiTool - Versão 3.0  | U      | nidade: Main Collectio | on (DTLO2) Ligado ao se     | rvidor: aleph.sibul.ul.j  | ot:6881 (3)       |                        |                         |              |
|----------------|-------------------------------|--------|------------------------|-----------------------------|---------------------------|-------------------|------------------------|-------------------------|--------------|
| Tea            | metadados Editar ver Serviços | Ajuda  | ſ                      |                             |                           |                   |                        | La p                    |              |
|                |                               |        |                        |                             |                           |                   |                        |                         |              |
| Lançai         | Ingest                        |        |                        |                             |                           |                   |                        |                         | 1            |
| 1              | Pastas   Nova actividade      | de Ing | est   Ingest Flows     | Sequência de Tarefas   Up   | load Utiliz               | ador: SANTOS Unid | . Admin.: [DTL02] Main | Collection              | @? △         |
| Editor         |                               |        |                        |                             |                           |                   |                        |                         |              |
| 4              | Não Agendado (17)             | Modo   | Integral/Dividido: 🔲   | Filtrado Por: 'All' Order   | nado Por: 'Creation Date' | Filtro:           | Ordenar Por:           | 0                       | -            |
| Pesquisar      | Agendado (0)                  |        |                        |                             |                           |                   |                        |                         | <u>1</u> 2   |
| E              | A Processar (0)               | #      | Id                     | Name da Actividade          | Nome da Sequência         | de Tarefas        | Atribuir A             | Acções                  |              |
| Colecções      | Sucesso (31)                  | 11.    | ing1073                | cofee break engenheiro      |                           |                   | GUINES                 |                         |              |
|                | X                             | 12.    | dep29353 inq1091       | Discurso da Abertura do ano | chain_Index File Creati   | on 0              | not_assigned           |                         |              |
|                | Insucesso (13)                | 13.    | dep29357 inq1092       | Discurso do Reitor, Prof. A | chain_Index File Creati   | on 0              | not_assigned           |                         |              |
| Depósito       |                               | 14.    | dep29378 inq1095       | Discurso do Reitor na Cerim | chain_Empty Chain         |                   | SANTOS                 |                         | 9            |
| 53             |                               | 15.    | ing1099                | 888 B                       | Empty Chain               |                   | SANTOS                 |                         | <b>&gt;</b>  |
| 1              |                               | 16.    | dep29445 inq1102       | doc                         | chain_Index File Creati   | on 0              | SANTOS                 |                         | 9            |
| Ingest         |                               | 17.    | dep29471 ing1103       | História da Arte Japonesa   | chain_Index File Creati   | on 0              | not_assigned           | <ul> <li>(*)</li> </ul> |              |
|                |                               |        |                        |                             |                           | Atribuir A:       |                        |                         | $\mathbf{X}$ |
| Gestão         |                               |        |                        |                             |                           | Nome: SANTOS      |                        | •                       |              |
|                |                               |        |                        |                             |                           |                   |                        |                         |              |
|                |                               |        |                        |                             |                           |                   | Ok Car                 | celar                   |              |
|                | <u> </u>                      |        |                        | © 2006 E× L                 | ibris                     |                   |                        |                         | 2            |
| • a a -        |                               |        |                        |                             |                           |                   |                        | 6 🕀                     | 🟦 🖨 🔀 //     |

6) Depois de se ter atribuído um utilizador, **Activa-se** o depósito, de modo a colocá-lo directamente no **Repositório**.

Nota:

Só é possível editar o depósito, por exemplo, para atribuir uma colecção ao objecto do depósito, depois de este estar no repositório. Para atribuir uma colecção, ver mais informações na secção "**Atribuir colecções a um objecto**" deste manual.

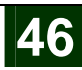

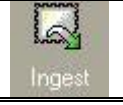

## Meditor - Fazer um Ingest

## Fazer uma nova Actividade de Ingest

Aqui é possível verificar e gerir todos os Ingests que foram efectuados. Guarda automaticamente no Repositório.

- 1) Seleccionar o Ingest.
- 2) Seleccionar "Nova Actividade de Depósito".

| 🌌 Gestor de Obj                             | jectos DigiTool - Versão 3.0 Unidade: Main Collection (DTLO2) Ligado ao servidor: | aleph.sibul.ul.pt:6881 (3)                                                                                                    |
|---------------------------------------------|-----------------------------------------------------------------------------------|----------------------------------------------------------------------------------------------------|
| DigiTool Objecto I                          | Metadados Editar Ver Serviços Ajuda 🕐                                             |                                                                                                    |
| 10                                          | →                                                                                 |                                                                                                    |
| Editor<br>Editor<br>Respuisor<br>Collecções |                                                                                   | Utilizador: SANTOS Unid. Admin.: [DTL02] Man Collection () ?<br>Por favor seleccione uma Sequência:<br>Template de Sequência de Tarefas<br>Nova Sequência de Tarefas<br>Sequência de Tarefas Definida pelo Utilizador |
| Ingest<br>Gestão                            | Agendad Dessivel                                                                  | Por favor seleccione uma Sequência:<br>Por favor seleccione uma Sequência de Tarefas<br>Pré-Visualizar<br>Seleccione através do campo de múltipla<br>escolha acima.<br>Seguinte > Cancelar<br>pré                     |
|                                             |                                                                                   |                                                                                                    |
| ♦ 0 0 1                                     |                                                                                   |                                                                                                    |

- 3) Inserir os **parãmetros da Actividade**.
- 4) Escolher o Tipo de Ingest.

#### Tipos de Ingest:

Objectos a serem carregados sem qualquer relação – Inserir múltiplos objectos digitais com os mesmos metadados.

Objectos que irão fazer parte de um registo Pai – Inserir objectos que são manifestações, e adicionalmente será criado um ficheiro complexo.

Objectos que utilizam o "Digitool file name convention"- Inserir objectos alterando o seu nome de origem, alterando-o consoante os campos obrigatórios que é necessário inserir.

- Pg Número da página.
- Ut Tipo do objecto.
- M Número da Manifestação.
- Toc Identificador da tabela de Índice.
- Lbl Posição da Página.

Exemplo: pg1\_utvisualizacao\_m1\_toc1.0\_lblSegunda Pagina.jpg

Ficheiro MARC XML e objectos associados - Criar entidades digitais que contenham metadados descritivos no formato MARC XML.

© Biblioteca, Reitoria da UL 2007

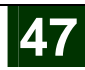

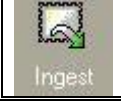

# Meditor - Fazer um Ingest (cont)

Ficheiro Dublin Core XML e objectos associados – Criar entidades digitais que contenham metadados descritivos no formato Dublin Core XML.

Ficheiro em formato .CSV (Comma separated value) - Criar entidades digitais especificadas em ficheiros (values.csv e mapping.xml). O values.csv contém múltiplos registos separados por vírgulas para actualização. O mapping.xml contém definições de comko o ficheiro csv deve ser convertido em entidades digitais.

Ficheiro Mets XML e objectos associados – Inserir objectos que estão estruturados num ficheiro Mets.

Elementos exportados do repositório do Digitool para posterior ingest/re-ingest – Inserir objectos criados por uma acção de exportação do Digitool, no repositório.

Objectos a serem carregados com relações de manifestações - Inserir objectos com manifestações.

5) Seleccionar **Sequência**.

a. Template de Sequências de Tarefas

Tipos de Templates:

Cadeia Vazia – Sem tarefas pré-definidas, o utilizador é que define.

Apenas Criação de Thumbnail – Apenas com a tarefa de criar thumbnail da imagem dos objectos automaticamente.

Apenas Extracção de Metadados Técnicos- Apenas com a tarefa de extrair os metadados dos objectos no decorrer do Ingest.

Apenas Adição de Metadados – Apenas com a tarefa de adicionar metadados aos objectos.

Apenas Adicionar Evento Histórico- Apenas com a tarefa de criar um novo histórico de metadados.

Apenas Conversão Tiff para Jp2000– Apenas com a tarefa de criar jpeg2000 de TIFF's no decorrer do Ingest.

Apenas Extracção de Texto Integral- Apenas com a tarefa de extrair texto dos objectos como parte do Ingest.

Ligação a Objectos Remotos- Apenas com a tarefa de atribuir atributos á secção de controlo da entidade digital.

- b. Nova Sequência de Tarefas (cria uma nova sequência de tarefas)
- c. Sequência de Tarefas Definidas pelo Utilizador (escolhe uma das sequências disponíveis)

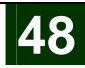

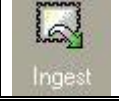

# Meditor - Fazer um Ingest (cont)

| guinte.                                                                                                    |                                                                                                    | ~ 20                                                                                                    |                                                                                                    |                                                                                                    |                                                  |                 |              |
|----------------------------------------------------------------------------------------------------|----------------------------------------------------------------------------------------------------|----------------------------------------------------------------------------------------------------|----------------------------------------------------------------------------------------------------|----------------------------------------------------------------------------------------------------|--------------------------------------------------|-----------------|--------------|
| estor de Obj                                                                                                    | jectos Digi I ool - Vei                                                                                                    | isão 3.0 U                                                                                                    | nidade: Main C                                                                                                    | ollection (DTLO2)                                                                                                    | Ligado ao s                                      | ervidor: al     | • • • •      |
| gilool Objecto                                                                                                    | Metadados Editar Vei                                                                                                    | · Serviços Ajuda                                                                                                    |                                                                                                    |                                                                                                    |                                                  | lap             |              |
| Lancar                                                                                                    |                                                                                                    |                                                                                                    |                                                                                                    |                                                                                                    |                                                  |                 |              |
| Lariça                                                                                                    | Ingest                                                                                                    |                                                                                                    |                                                                                                    |                                                                                                    |                                                  |                 |              |
| Eddor                                                                                                    | Nova<br>Restas L activi                                                                                                    | dade i Ingest                                                                                                    | : Sequência                                                                                                    | Lucional and and                                                                                                    | Unic                                             | I.              | A 2          |
| LOKO                                                                                                    | de In                                                                                                    | gest Flows                                                                                                    | l de Tarefas                                                                                                    | I Opioad Utilizadi                                                                                                    | Main                                             | Collection      | 2008 S       |
| 4                                                                                                    |                                                                                                    |                                                                                                    |                                                                                                    |                                                                                                    | 0                                                |                 | $\odot$      |
| Pesquisar                                                                                                    | Criar Nova                                                                                                    | Sociuôncia d                                                                                                    | o Tarofas                                                                                                    |                                                                                                    | 1                                                |                 | 4            |
| E4                                                                                                    |                                                                                                    | ocquerielu u                                                                                                    |                                                                                                    |                                                                                                    | -0505                                            |                 |              |
| Colecções                                                                                                    | Todas as Tar                                                                                                    | əfas                                                                                                    |                                                                                                    | Tarefas Sele                                                                                                    | eccionadas                                       |                 | 7 🛆          |
| -                                                                                                    | Premis Metadata C                                                                                                    | reation with PI                                                                                                    |                                                                                                    | Nome da Taref                                                                                                    | a                                                |                 |              |
|                                                                                                    | Technical Metadata                                                                                                    | a Extraction                                                                                                    |                                                                                                    |                                                                                                    |                                                  |                 |              |
| Depósito                                                                                                    | Add Metadata                                                                                                    |                                                                                                    |                                                                                                    | 0                                                                                                    |                                                  |                 |              |
|                                                                                                    | Control section Act                                                                                                    | ribute Assignment                                                                                                    |                                                                                                    | ŏ                                                                                                    |                                                  |                 |              |
| Ingest                                                                                                    | Add History Event                                                                                                    | 1                                                                                                    |                                                                                                    |                                                                                                    |                                                  |                 |              |
| 7                                                                                                    | Tiff To Jp2 Copyer                                                                                                    | ter                                                                                                    |                                                                                                    |                                                                                                    |                                                  |                 |              |
|                                                                                                    | Remote Stream Dc                                                                                                    | wnload                                                                                                    |                                                                                                    |                                                                                                    |                                                  |                 |              |
| luestao                                                                                                    | Thumbnail Creation                                                                                                    | 1                                                                                                    |                                                                                                    |                                                                                                    |                                                  |                 |              |
|                                                                                                    |                                                                                                    |                                                                                                    |                                                                                                    |                                                                                                    |                                                  | 1.000           |              |
|                                                                                                    |                                                                                                    |                                                                                                    |                                                                                                    | < Voltar                                                                                                    | Seguinte >                                       | Cance           | lar          |
|                                                                                                    |                                                                                                    |                                                                                                    | © 21                                                                                                    | 006 Ex Libris                                                                                                    |                                                  |                 | 100          |
|                                                                                                    | <u>.</u>                                                                                                    |                                                                                                    |                                                                                                    |                                                                                                    |                                                  |                 |              |
|                                                                                                    |                                                                                                    |                                                                                                    |                                                                                                    |                                                                                                    |                                                  | - <u>-</u>      | 🗎 🗳 🗙 🛛      |
| 1 .                                                                                                    |                                                                                                    | /                                                                                                    |                                                                                                    |                                                                                                    | onadae e                                         | ão ovoc         | achetur      |
| elecciona                                                                                                    | ar as <b>Taref</b> a                                                                                                    | <b>as</b> . (A list                                                                                                    | a das tar                                                                                                    | etas selecci                                                                                                    | onauas s                                         | auexec          | utadas       |
| elecciona<br>eguinte.                                                                                                    | ar as <b>Taref</b> a                                                                                                    | <b>as</b> . (A list                                                                                                    | a das tar                                                                                                    | efas selecci                                                                                                    | onddas s                                         | auexec          | utadas       |
| Selecciona<br>Seguinte.<br>Gestor de Objecto                                                                                                    | ar as <b>Taref</b> a<br>ps DigiTool - Versão 3.                                                                                                    | as. (A list<br>0 Unidade: 4                                                                                                    | a das tarı<br>Main Collection (D                                                                                                    | etas selecci                                                                                                    | servidor: aleph.s                                | ibul.ul.pt:688  | 1 <b>- -</b> |
| elecciona<br>eguinte.<br>Gestor de Objecto<br>ITool Objecto Meta                                                                                                    | ar as <b>Taref</b> ;<br>os DigiTool - Versão 3.<br>dados Editar Ver Servi                                                                                                    | as. (A list<br>0 Unidade: 4<br>:05 Ajuda <b>?</b>                                                                                                    | a das tarı<br>Main Collection (D                                                                                                    | etas selecci<br>TLO2) Ligado ao                                                                                                    | servidor: aleph.s                                | ibul.ul.pt:688  |              |
| Selecciona<br>Seguinte.<br>Gestor de Objecto<br>giTool Objecto Meta                                                                                                    | ar as <b>Taref</b> ;<br>os DigiTool - Versão 3;<br>dados Edtar Ver Serve                                                                                                    | as. (A list<br>0 Unidade: 4<br>505 Ajuda <b>?</b>                                                                                                    | a das tarı<br>Main Collection (D                                                                                                    | etas selecci                                                                                                    | servidor: aleph.s                                | ibul.ul.pt:688  |              |
| Gestor de Objecto<br>Gestor de Objecto<br>Grool Objecto Meta                                                                                                    | ar as <b>Taref</b> ;<br>ps DigiTool - Versão 3;<br>idados Editar Ver Servi<br>                                                                                                    | as. (A list<br>0 Unidade: 1<br>;05 Ajude ?                                                                                                    | a das tar                                                                                                    | etas selecci                                                                                                    | servidor: aleph.s                                | ibul.ul.pt:688  | 1            |
| Gelecciona<br>Geguinte.<br>Gestor de Objecto<br>gitool Objecto Meta                                                                                                    | ar as Taref;<br>s DigiTool - Versão 3,<br>dados Ediar Ver Servi<br>s<br>tat<br>Pastas   Nova activid<br>de Ingest                                                                                                    | as. (A list                                                                                                    | A das tar<br>Main Collection (D<br>Sequência de<br>Tarefas                                                                           | TLO2) Ligado ao                                                                                                    | servidor: aleph.s                                | ibul.ul.pt:688  |              |
| elecciona<br>eguinte.<br>Gestor de Objecto<br>ptool Objecto Meta<br>Lançar<br>Editor                                                                                                    | ar as Taref;<br>s DigiTool - Versão 3.<br>dados Edia: Ver Servi<br>azt<br>Pastas   Nova activid<br>de Ingest                                                                                                    | as. (A list                                                                                                    | A das tar<br>Main Collection (D<br>Sequência de<br>Tarefas                                                                           | TLO2) Ligado ao                                                                                                    | servidor: aleph.s                                | ibul.ul.pt: 688 |              |
| elecciona<br>Seguinte.<br>Gestor de Objecto<br>groot Objecto Meta<br>Lanças<br>Editor                                                                                                    | ar as <b>Taref</b> ;<br>s DigiTool - Versão 3,<br>dados Ediar Ver Servé<br>ast<br>Pastas   Nova activid<br>de Ingest<br>Info Actividade                                                                                                    | as. (A list                                                                                                    | a das tar<br>Main Collection (f)<br>  Sequência de<br>  Tarefas                                                                      | TLO2) Ligado ao                                                                                                    | r: SANTOS Unid. A<br>Man Col                     | dmin.: [DTL02]  |              |
| elecciona<br><b>Seguinte.</b><br>Gestor de Objecto<br>grool Objecto Meta<br>Lançar<br>Editor<br>Perquésar                                                                                                    | ar as Taref;<br>s DigiTool - Versão 3.<br>dados Ediar Ver Servé<br>aut<br>Pastas   Nova activid<br>de Ingest<br>Info Actividade                                                                                                    | as. (A list                                                                                                    | A das tar<br>Main Collection (f)<br>Sequência de<br>I Sequência de<br>Tarefas                                                        | TLO2) Ligado ao<br>I Upload utilizado                                                                                                    | servidor: aleph.s                                | ibul.ul.pt:688  |              |
| elecciona<br>seguinte.<br>Gestor de Objecto<br>Italian<br>Editor<br>Perguasar<br>Perguasar                                                                                                    | ar as Taref;<br>ps DigiTool - Versão 3;<br>dados Editar Ver Servé<br>aut<br>Pastas   Nova activid<br>de Ingest<br>Info Actividade<br>Transformadores                                                                                                    | as. (A list<br>O Unitlade;<br>200 A)uda ?<br>ade   Ingest<br>Flows<br>Sequência de Tarr                                                                                                    | A das tar<br>Main Collection ()<br>Sequência de<br>I Sequência de<br>Tarefas                                                         | TLO2) Ligado ao                                                                                                    | servidor: aleph.s                                | dmin.: [DTL02]  |              |
| elecciona<br>eguinte.<br>Gestor de Object<br>Tool Object Meta<br>Lançar<br>Editor<br>Perquesar                                                                                                    | ar as Taref;<br>ps DigiTool - Versão 3.<br>dados Edas Ver Servé<br>aut<br>Pastas   Nova activid<br>de Ingest<br>Info Actividade<br>Transformadores<br>Digital Entity Template                                                                                                    | as. (A list<br><u>Unidade;</u><br>pos Ajuda ?<br>ade I Ingest<br>Flows<br>Sequência de Tarr<br>: janple_entty.xm                                                                                                    | A das tar<br>Main Collection (0<br>Sequência de<br>Tarefas                                                                           | etas selecci<br>TLO2) Ligado ao<br>I Upload utilizado<br>ros Upload                                                                                                    | servidor: aleph.s                                | ibul.ul.pt;688  |              |
| elecciona<br>eguinte.<br>Gestor de Objecto<br>Trool Objecto Meta<br>Lançat<br>Editor<br>Schorções                                                                                                    | ar as Taref;<br>os DigiTool - Versão 3,<br>idados Editar Ver Servé<br>aut<br>Pastas   Nova activid<br>de Ingest<br>Info Actividade<br>Transformadores<br>Digital Entity Templato<br>Descriptor File                                                                                                 | as. (A list                                                                                                    | A das tar<br>Main Collection (0<br>Sequência de<br>Tarefas<br>efas Parâmetr                                                          | etas selecci<br>TLO2) Ligado ao<br>I Upload utilizado<br>ros Upload<br>© &<br>© &                                                                                                    | servidor: aleph.e                                | ibul.ol.pt:688  |              |
| elecciona<br>seguinte.<br>Gestor de Objecto<br>atol Objecto Meta<br>Lançar<br>Editor<br>Pesquisar<br>Pesquisar<br>Deponto                                                                                                    | ar as Taref;<br>os DigiTool - Versão 3,<br>idados Editor Ver Servé<br>aut<br>Pastas   Nova activid<br>de ingest<br>Info Actividade<br>Transformadores<br>Digital Entity Templato<br>Descriptor File<br>Tarefas                                                                                      | as. (A list                                                                                                    | A das tar<br>Main Collection (0<br>Sequência de<br>Tarefas<br>2fas Parâmetr                                                          | etas selecci<br>TLO2) Ligado ao<br>I Upload utilizado<br>ros Upload<br>© ®<br>© ®                                                                                                    | servidor: aleph.e                                | ibul.ol.pt:688  |              |
| Celecciona<br>Cestor de Objecte<br>Tool Objecto Meta<br>Langer<br>Edior<br>Perquica<br>Colecções<br>Depósito<br>Colecções                                                                                                    | ar as Taref;<br>os DigiTool - Versão 3,<br>dados Edas Ver Servi<br>Pastas   Nova activid<br>Pastas   Nova activid<br>de ingest<br>Info Actividade<br>Transformadores<br>Digital Entity Templato<br>Descriptor File<br>Tarefas<br>Thumbnall Creation                                                 | as. (A list                                                                                                    | A das tar<br>Main Collection (C<br>Sequência de<br>Tarefas<br>2fas Parâmetr                                                          | etas selecci<br>TLO2) Ligado ao<br>I Upload utilizado<br>ros Upload<br>© ®<br>© ®                                                                                                    | servidor: aleph.e                                | ibul.ol.pt:688  |              |
| Celecciona<br>Gestor de Objecte<br>Jarod Objecto Meta<br>Langer<br>Edior<br>Perquica<br>Colecções<br>Depósito<br>Ingest                                                                                                    | ar as Taref;<br>os DigiTool Versão 3,<br>dedos Edicar Ver Servi<br>aut<br>Pastas   Nova activid<br>de ingest<br>Info Actividade<br>Transformadores<br>Digital Entity Templato<br>Descriptor File<br>Tarefas<br>Thumbnail Creation                                                                   | as. (A list                                                                                                    | A das tar<br>Main Collection (C<br>Sequência de<br>Tarefas<br>efas Parâmetr<br>Browse                                                | TLO2) Ligado ao<br>TLO2) Ligado ao<br>I Upload utilizado<br>ros Upload<br>© &<br>© &<br>150                                                                                                    | servidor: aleph.e                                | ibul.ol.pt:688  |              |
| Coleccional<br>Constantes.                                                                                                    | ar as Taref;<br>os DigiTool - Versão 3,<br>dedos Edicor Ver Servi<br>aut<br>Pastas   Nova activid<br>de ingest<br>Info Actividade<br>Transformadores<br>Digital Entity Templato<br>Descriptor File<br>Tarefas<br>Thumbnail Creation                                                                 | as. (A list                                                                                                    | A das tar<br>Main Collection ()<br>Sequência de<br>Tarefas<br>efas Parâmetr<br>Browse                                                | TLO2) Ligado ao<br>TLO2) Ligado ao<br>I Upload unitzado<br>aos Upload<br>© &<br>© &<br>150                                                                                                    | servidor: aleph.e                                | ibul.ol.pt:688  |              |
| Celecciona<br>Cestor de Objecte<br>Tool Objecte Meta<br>Langer<br>Editor<br>Percquinar<br>Concoles<br>Depocito<br>Depocito<br>Cestão                                                                                                    | ar as Taref;<br>os DigiTool Versão 3,<br>dedos Edicar Ver Servi<br>aut<br>Pastas   Nova activid<br>de ingest<br>Info Actividade<br>Transformadores<br>Digital Entity Templato<br>Descriptor File<br>Tarefas<br>Thumbnail Creation                                                                   | as. (A list<br><u>Unidade:</u><br>os Ajuda 2<br>ade 1 Ingest<br>Flows<br>Sequência de Tarre<br>simple_entitym<br>Max Width:<br>Maxthumbnailheigl<br>X:<br>X:                                                                                                    | a das tar<br>Main Collection ()<br>  Sequência de<br>  Tarefas<br>efas Parâmete                                                      | etas selecci<br>TLO2) Ligado ao<br>Upload utilizado<br>sos Upload<br>() () ()<br>() () ()<br>() () () ()<br>() () () ()<br>() () () () ()<br>() () () () () ()<br>() () () () () () ()<br>() () () () () () () ()<br>() () () () () () () () () () () () () (                                                                                                    | servidor: aleph.e                                | ibul.ol.pt:688  |              |
| Celecciona<br>Cestor de Objecte<br>groof Objecte Meta<br>Langer<br>Editor<br>Percquias<br>Coleccions<br>Deposito<br>Deposito<br>Cestão                                                                                                    | ar as Taref;<br>os DigiTool - Versão 3,<br>dedos Edicor Ver Servi<br>aut<br>Pastas   Nova activid<br>de ingest<br>Info Actividade<br>Transformadores<br>Digital Entity Templato<br>Descriptor File<br>Tarefas<br>Thumbnail Creation                                                                 | as. (A list<br><u>Unidade:</u><br>os Ajuda 2<br>ade 1 Ingest<br>Flows<br>Sequência de Tard<br>simple_entitym<br>Max Width:<br>Maxthumbnailheigi<br>X:<br>Y:<br>Density:                                                                                                    | a das tar<br>Main Collection ()<br>  Sequência de<br>  Tarefas<br>efas Parâmete                                                      | etas selecci<br>TLO2) Ligado ao<br>Upload utilizado<br>sos Upload<br>() () ()<br>() ()<br>() ()<br>() ()<br>() ()<br>() ()<br>() ()<br>() ()<br>() () ()<br>() () ()<br>() () () ()<br>() () () ()<br>() () () () ()<br>() () () () ()<br>() () () () () ()<br>() () () () () ()<br>() () () () () () ()<br>() () () () () () () ()<br>() () () () () () () () () () () () () (                                                                                                    | servidor: aleph.e                                | ibul.ol.pt:688  |              |
| Celecciona<br>Gestor de Objecto<br>Jarod Objecto Meta<br>Langer<br>Edior<br>Perquicas<br>Colecções<br>Depósito<br>Depósito<br>Colecções<br>Colecções<br>Colecções<br>Colecções<br>Colecções<br>Colecções<br>Colecções<br>Colecções<br>Colecções<br>Colecções<br>Colecções<br>Colecções<br>Colecções                                                                                                    | ar as Taref;<br>os DigiTool Versão 3,<br>dedos Edicor Ver Servi<br>aut<br>Pastas   Nova activid<br>de ingest<br>Info Actividade<br>Transformadores<br>Digital Entity Templato<br>Descriptor File<br>Tarefas<br>Thumbnail Creation                                                                   | as. (A list<br><u>Unidade:</u><br>ade <u>I</u> ngest<br>Flows<br>Sequência de Tarre<br>simple_entitym<br>Max Width:<br>Maxthumbnailheigi<br>X:<br>Y:<br>Density:<br>Geometry:                                                                                                    | a das tar<br>Main Collection ()<br>  Sequência de<br>  Tarefas<br>efas Parâmete                                                      | etas selecci<br>TLO2) Ligado ao<br>Ligado ao<br>Upload utilizado<br>sos Upload<br>()<br>()<br>()<br>()<br>()<br>()<br>()<br>()<br>()<br>()                                                                                                    | servidor: aleph.e                                | ibul.ol.pt:688  |              |
| Celecciona<br>Seguinte.<br>Gestor de Objecte<br>groof Objecte Mete<br>Edeor<br>Perceitor<br>Depode<br>Depode<br>Depode<br>Ecesto                                                                                                    | ar as Taref;<br>os DigiTool Versão 3,<br>dedos Edicor Ver Servi<br>aut<br>Pastas  <br>Pastas  <br>Info Actividade<br>Transformadores<br>Digital Entity Template<br>Descriptor File<br>Tarefas<br>Thumbnail Creation                                                                                 | as. (A list<br><u>Unidade:</u><br>ade <u>I</u> ngest<br>Flows<br>Sequência de Tarre<br>simple_entitym<br>Max Width:<br>Maxthumbnailheigi<br>X:<br>Y:<br>Density:<br>Geometry:<br>File Extension:                                                                                                    | a das tar<br>Main Collection ()<br>  Sequência de<br>  Tarefas<br>efas Parâmete                                                      | etas selecci<br>11.02) Ligado ao<br>1 Upload utilizado<br>os Upload<br>() () () () () () () () () () () () () (                                                                                                    | servidor: aleph.e                                | ibul.ol.pt:688  |              |
| Selecciona<br>Seguinte.<br>Gestor de Objecte<br>groof Objecte Meta<br>Langer<br>Editor<br>Percquinar<br>Coleccions<br>Deposito<br>Deposito<br>Gestão                                                                                                    | ar as Taref:<br>os DigiTool Versão 3,<br>dedos Edico Ver Servi<br>aut<br>Pastas   Nova activid<br>de ingest<br>Info Actividade<br>Transformadores<br>Digital Entity Template<br>Descriptor File<br>Tarefas<br>Thumbnail Creation                                                                    | as. (A list<br><u>Unidade:</u><br>ade <u>I</u> ngest<br>Flows<br>Sequência de Tarre<br>simple_entitym<br>Max Width:<br>Maxthumbnailheigi<br>X:<br>Y:<br>Density:<br>Geometry:<br>File Extension:<br>Link:                                                                                                    | a das tar<br>Main Collection ()<br>  Sequência de<br>  Tarefas<br>efas Parâmete                                                      | etas selecci<br>11.02) Ligado ao<br>1 Upload utilizado<br>o & Upload<br>() () () () () () () () () () () () () (                                                                                                    | servidor: aleph.e                                | ibul.ol.pt.688  |              |
| Seelecciona<br>Seguinte.<br>Gestor de Objecti<br>IngTol Objecto Meto<br>Colory<br>Editor<br>Colory<br>Depódito<br>Depódito<br>Gestão                                                                                                    | ar as Taref:<br>os DigiTool Versão 3,<br>dedos Edico Ver Servi<br>aet<br>Pastas   Nova activid<br>Pastas   Nova activid<br>de Ingest<br>Info Actividade<br>Transformadores<br>Digital Entity Template<br>Descriptor File<br>Tarefas<br>Thumbnail Creation                                           | as. (A list                                                                                                    | A das tar                                                                                                    | etas selecci<br>TLO2) Ligado ao<br>Ligado ao<br>Upload utilizado<br>S<br>Upload<br>Upload<br>Upload<br>Upload<br>Upload<br>Upload<br>Upload<br>Upload<br>Upload<br>Upload<br>Upload<br>Upload<br>Upload                                                                                                    | er SANTOS Unid. A<br>Man Col                     | ibul.ol.pt:688  |              |
| Seelecciona<br>Seguinte.<br>Gestar de Object<br>Marrol Objecto Meta<br>Cargan<br>Edror<br>Pesquiaa<br>Colecções<br>Depónio<br>Depónio<br>Estio<br>Colecções<br>Colecções<br>Colecções<br>Colecções<br>Colecções<br>Colecções                                                                                                    | ar as Taref:<br>os DigiTool Versão 3,<br>dedos Edico Ver Servi<br>aezi<br>Pastas   Nova activid<br>Pastas   Nova activid<br>de Ingest<br>Info Actividade<br>Transformadores<br>Digital Entity Templato<br>Descriptor File<br>Tarefas<br>Thumbnail Creation                                          | as. (A list                                                                                                    | A das tar                                                                                                    | etas selecci<br>TLO2) Ligado ao<br>I Upload utilizado<br>sos Upload<br>© ®<br>© ®<br>150<br>150<br>150<br>150<br>150<br>150<br>150<br>150                                                                                                    | servidor: aleph.e                                | ibul.ol.pt:688  |              |
| Seelecciona<br>Seguinte.<br>( Gestar de Object<br>Marro Object Meta<br>Editor<br>Pesquiaa<br>Colecções<br>Depósio<br>Depósio<br>Esiso                                                                                                    | ar as Taref:<br>os DigiTool Versão 3,<br>dedos Edico Ver Servi<br>aezi<br>Pastas   Nova activid<br>Pastas   Nova activid<br>de Ingest<br>Info Actividade<br>Transformadores<br>Digital Entity Templato<br>Descriptor File<br>Tarefas<br>Thumbnail Creation<br>Add Metadata                          | as. (A list<br><u>Unidade:</u><br><u>Auda</u><br><u>Auda</u><br><u>Ingest</u><br><u>Flows</u><br><u>Sequência de Tard</u><br><u>Sequência de Tard</u><br><u>Sequência d</u> | a das tar<br>Main Collection ()<br>  Sequência de<br>  Tarefas<br>efas Parâmete                                                      | etas selecci<br>11.02) Ligado ao<br>1 Upload utilizado<br>os Upload<br>() () () () () () () () () () () () () (                                                                                                    | servidor: aleph.e                                | ibul.ol.pt:688  |              |
| Seelecciona<br>Seguinte.<br>( Gestor de Object<br>Marro Object<br>Marro<br>Editor<br>Pesquias<br>Colecções<br>Depósito<br>Depósito<br>Estas                                                                                                    | ar as Taref:<br>os DigiTool Versão 3,<br>dedos Edico Ver Servi<br>aezi<br>Pastas   Adva activid<br>Pastas   Adva activid<br>de Ingest<br>Info Actividade<br>Transformadores<br>Digital Intity Templato<br>Descriptor File<br>Tarefas<br>Thumbnail Creation<br>Add Metadata                          | as. (A list<br>o Unidade:<br>cos Ayuda ?<br>ade ?<br>sequência de Tarre<br>sequência de Tarre<br>sequência de Tarre<br>sequência de Tarre<br>sequência de Tarre<br>sequência de Tarre<br>sequência de tarre<br>sequência de tarre<br>sequência de tarre<br>sequência de tarre<br>sequência de tarre<br>sequência de tarre<br>sequência de tarre<br>sequência de tarre<br>sequência de tarre<br>Max Width:<br>Max Width:<br>Max Width                                                                                                    | A das tar                                                                                                    | etas selecci<br>102) Ligado ao<br>Upload utilizado<br>sos Upload<br>() () () () () () () () () () () () () (                                                                                                    | servidor: aleph.e                                | ibul.ol.pt.688  |              |
| Seelecciona<br>Seguinte.<br>( Gestor de Object<br>Marro Object<br>Marro<br>Editor<br>Pesquias<br>Colecções<br>Depósito<br>Esiso                                                                                                    | ar as Taref:<br>os DigiTool Versão 3,<br>dedos Edico Ver Servi<br>aezi<br>Pastas   Adva activid<br>Pastas   Adva activid<br>de Ingest<br>Info Actividade<br>Transformadores<br>Digital Entity Templato<br>Descriptor File<br>Tarefas<br>Thumbnail Creation<br>Add Metadata                          | as. (A list<br>o Unidade:<br>cos Ayuda ?<br>ade ?<br>sequência de Tarre<br>sequência de Tarre<br>sequência de Tarre<br>sequência de Tarre<br>sequência de Tarre<br>sequência de Tarre<br>sequência de Tarre<br>sequência de Tarre<br>sequência de Tarre<br>Max Width:<br>Max Width:<br>Maxthumbnailheigi<br>X:<br>Y:<br>Density:<br>Geometry:<br>File Extension:<br>Link:<br>MD Name:<br>MD Type:<br>MD File:<br>Mid:<br>Add metadata to C                                                                                                    | A das tar<br>Main Collection ()<br>I Sequência de<br>Tarefas<br>efas Parâmetr<br>Browse<br>tt:                                       | etas selecci<br>TLO2) Ligado ao<br>TLO2) Ligado ao<br>Upload utilizado<br>So Upload<br>So S<br>So So So So So So So So So So So So So S                                                                                                    | servidor: aleph.s                                | ibul.ol.pt.688  |              |
| Celecciona<br>Cestor de Objecte<br>Inford Objecte Meter<br>Cecciona<br>Cecciona<br>Cecona<br>Cecciona<br>Cecciona<br>Cecciona<br>Cecciona<br>Cecci | ar as Taref:<br>os DigiTool Versão 3,<br>dedos Edico Ver Servi<br>aezi<br>Pastas   Nova activid<br>Pastas   Nova activid<br>Pastas   Nova activid<br>de Ingest<br>Info Actividade<br>Transformadores<br>Digital Entity Template<br>Descriptor File<br>Tarefas<br>Thumbnail Creation<br>Add Metadata | as. (A list<br>o Unidade:<br>cos Ayuda 2<br>ade 2<br>sequência de Tarre<br>sequência de Tarre<br>s                                                                                                    | a das tar<br>Main Collection ()<br>I Sequência de<br>Tarefas<br>efas Parâmetr<br>Browse<br>tt:                                       | etas selecci<br>102) Ligado ao<br>1 Upload utilizado<br>o Vupload<br>() () () () () () () () () () () () () (                                                                                                    | servidor: aleph.s                                | ibul.ol.pt:688  |              |
| Seelecciona<br>Seguinte.<br>Gestar de Object<br>Ingraol Object<br>Editor<br>Pesquias<br>Colectór<br>Depódio<br>Depódio<br>Colectór<br>Colectór<br>Colectór<br>Colectór<br>Colectór<br>Colectór<br>Colectór<br>Colectór<br>Colectór                                                                                                    | ar as Taref:<br>os DigiTool Versão 3,<br>dedos Edico Ver Servi<br>aezi<br>Pastas   Nova activid<br>Pastas   Nova activid<br>Pastas   Nova activid<br>Info Actividade<br>Transformadores<br>Digital Entity Template<br>Descriptor File<br>Tarefas<br>Thumbnail Creation<br>Add Metadata              | as. (A list<br>o Unidade:<br>cos Ayuda 2<br>ade 2<br>sequência de Tarre<br>sequência de Tarre<br>s                                                                                                    | a das tar<br>Main Collection ()<br>I Sequência de<br>Tarefas<br>efas Parâmetr<br>Browse<br>tt:                                       | etas selecci<br>102) Ligado ao<br>1 Upload utilizado<br>o & Upload<br>() () () () () () () () () () () () () (                                                                                                    | servidor: aleph.s                                | ibul.ol.pt:688  |              |
| elecciona<br>seguinte.<br>Gestor de Objecto<br>Italian<br>Editor<br>Perquiser<br>Coleccões<br>Deposito<br>Restino                                                                                                    | ar as Taref:<br>os DigiTool Versão 3,<br>dedos Edico Ver Servi<br>aezi<br>Pastas   Adva activid<br>Pastas   Adva activid<br>de Ingest<br>Info Actividade<br>Transformadores<br>Digital Intity Templato<br>Descriptor File<br>Tarefas<br>Thumbnail Creation<br>Add Metadata                          | as. (A list<br>o Unidade:<br>cos Ayuda 2<br>ade 1 Ingest<br>Flows<br>Sequência de Tarre<br>Sequência de Tarre<br>Sequência de Tarre<br>simple_entity.cm<br>Max Width:<br>Maxthumbnaiheigi<br>X:<br>Y:<br>Density:<br>Geometry:<br>File Extension:<br>Link:<br>MD Name:<br>MD Type:<br>MD File:<br>Mid:<br>Add metalate to C<br>Filter on File Exten<br>Filter on File Exten                                                                                                    | a das tar<br>Main Collection ()<br>I Sequência de<br>Fas Parâmetr<br>Browse<br>tt:                                                   | 1       Upload       utilizado         1       Upload       utilizado         1       Upload       utilizado         1       Upload       utilizado         1       Upload       utilizado         1       Upload       utilizado         1       Upload       utilizado         1       Upload       utilizado         1       Upload       utilizado         1       150       150         0       0       72x72         150x150       150       150         1       150x150       150         1       1       1       1         1       1       1       1         1       1       1       1         1       1       1       1         0       0       1       1       1         0       0       1       1       1         1       1       1       1       1         1       1       1       1       1         1       1       1       1       1         1       1       1       1       1                                                                                                    | servidor: aleph.e                                | r guerd         |              |
| Intel.                                                                                                    | ar as Taref;<br>os DigiTool Versão 3,<br>dados Edicar Ver Servi<br>aati<br>Pastas   Nova activid<br>Pastas   Nova activid<br>de ingest<br>Info Actividade<br>Transformadores<br>Digital Entity Templato<br>Descriptor File<br>Tarefas<br>Thumbnail Creation<br>Add Metadata                         | as. (A list<br>U Unidade:<br>Sequência de Z<br>lingest<br>Flows<br>Sequência de Tarr<br>Sequência de Tarr<br>Max Width:<br>Max Width:<br>Max Width:<br>Max Width:<br>Max Barr<br>Max Barr                                                                                                    | a das tar<br>Main Collection ()<br>I Sequência de<br>I Tarefas<br>efas Parâmetr<br>Browse<br>I • • • • • • • • • • • • • • • • • • • | etas selecci<br>1.02) Ligado ao<br>1. Upload utilizado<br>1. Upload utilizado<br>1. Upload<br>1. Upload<br>1. U | r SANTOS Unid. A<br>Main Col<br>Browse<br>Guarda | r guard         |              |

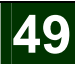

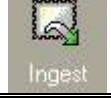

## Meditor - Fazer um Ingest (cont)

- 9) Inserir e alterar, se for preciso, os **dados**.
- 10) Seguinte.

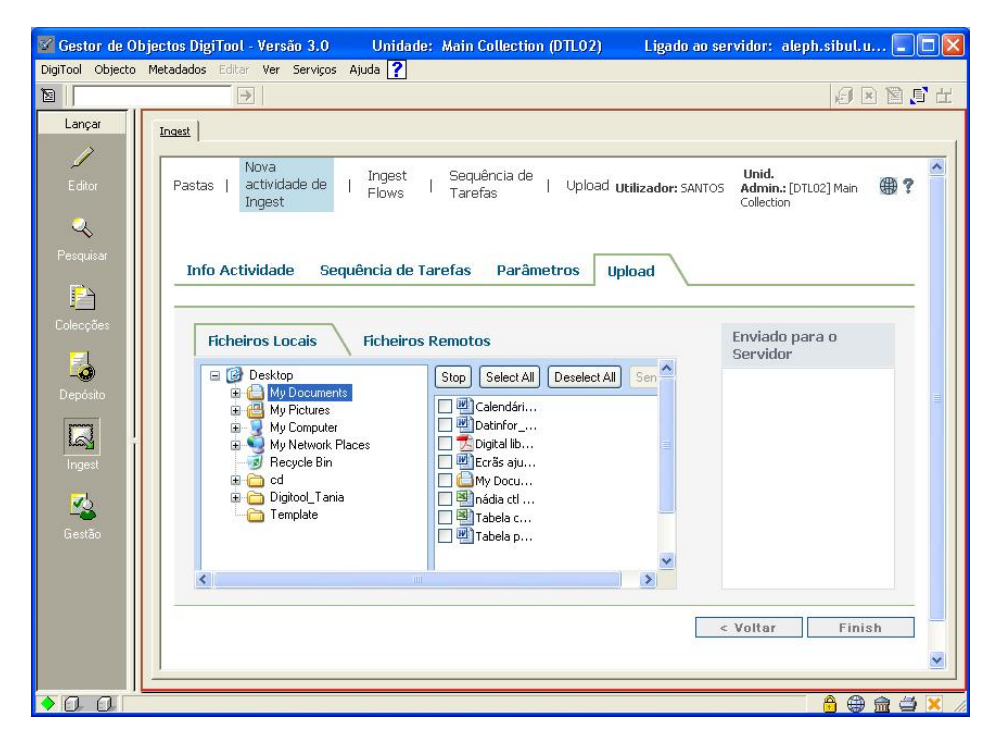

- 11) Seleccionar os ficheiros que se pretende introduzir e clicar Enviar/Send.
- 12) Seleccionar Finish.
- 13) Ir á pasta Não Agendado, e procurar a nova actividade inserida.
- 14) Para editar e alterar o que se fez, clicar em . Para eliminar, clicar em . Para activar clicar em . (ao activar está-se a submeter a actividade para o repositório, caso seja aceite estará na pasta Sucesso).
- 15) Ver a pasta Sucesso.

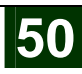

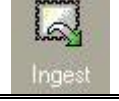

# Meditor - Criar uma Sequência de Tarefas

## Criar uma Nova Sequência de Tarefas

Ao se fazer uma nova actividade de Ingest, é possível definir novas sequências, para que no próximo Ingest poder usá-las seleccionando Sequência de Tarefas Definidas pelo Utilizador. A vantagem é não ter de se criar sempre tudo de novo.

É possível ver todas as sequências criadas no Ingest ao clicar em Sequência de Tarefas.

1) Seleccionar o Ingest.

Só é possível criar uma nova sequência de tarefas ao se fazer um Ingest.

- 2) Seleccionar "Nova Actividade de Depósito".
- 3) Preencher os **dados**, como no caso anterior ("Fazer um Ingest").
- 4) Seleccionar a opção Nova Sequência de Tarefas.
- 5) Seguinte.
- 6) Seleccionar as **tarefas**.
- 7) Seguinte.
- 8) Inserir e alterar, se for preciso, os **dados**.
- 9) Seguinte.
- 10) Seleccionar os ficheiros que se pretende introduzir e clicar Enviar/Send.
- 11) Seleccionar Guardar Sequência.
- 12) Inserir o nome da sequência.

| Guardar sequênc  | ia definida pelo utiliz | ador     |
|------------------|-------------------------|----------|
| Nome: sequencia_ | _mets                   | Ĩ        |
|                  | Ok                      | Cancelar |

13) Seleccionar Finish.

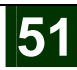

| Deposit |
|---------|
|---------|

Digitool Menu - Fazer depósito

### Atenção:

Não é possível no Meditor fazer um depósito utilizando o **Depósit** <sup>Depósito</sup>, por isso mesmo é preciso ir ao **Digitool Menu**, na Internet, e seguir os seguintes passos:

- 4) No browser da internet, abrir o Digitool Menu.
- 5) Seleccionar o link **Deposit**.
- 6) E efectuar um depósito.

#### Fazer um depósito

- 1) Seleccionar o link **Deposit** no **Digitool Menu**.
- 2) Inserir o username e password para entrar no Deposit.
- 3) Seleccionar uma Nova Actividade de Depósito.

| 🗿 DigiTool - Depósito - Micro      | osoft Internet Explo     | гег                       |             |                             |                      |                |
|------------------------------------|--------------------------|---------------------------|-------------|-----------------------------|----------------------|----------------|
| File Edit View Favorites 1         | Fools Help               |                           |             |                             |                      | <b>A</b>       |
| 🌀 Back 🔹 🕥 - 💌 🕻                   | 🛐 🏠 🔎 Search             | 📩 Favorites 🚱 🔗           | - 🍇 🗖 - 🗖 🎇 |                             |                      |                |
| Address 💩 http://aleph.sibul.ul.pl | t:1801/deposit/action/st | art.do?type=usersubmitted |             |                             | ~                    | 🔁 Go 🛛 Links 🂙 |
| <mark>∭</mark> •                   | 🖌 Search 🝷 🚝             | 🧐 ∙ 🔟                     |             |                             |                      |                |
| DigiTool - D                       | )eposit                  |                           |             |                             | ZI                   |                |
| Pastas   Nova Actividade           | de Depósito              |                           | Utilizad    | or: SANTOS Unid. Admin.:[DT | L02] Main Collection | ₽∰?            |
| Rascunho (0)                       | Modo Separado/Inte       | rado: 🗏                   |             | Filtrar                     | Ordenar Por          | *              |
| Submetido (0)                      |                          |                           |             |                             |                      |                |
| Devolvido (1)                      | # ID Título              | Тіро                      | Criado Em   | Submetido Em Actua          | alizado Em Acção     |                |
| Re-Submetido (0)                   |                          |                           |             |                             |                      |                |
| Recusado (0)                       |                          |                           |             |                             |                      |                |
| Aprovado (8)                       |                          |                           |             |                             |                      |                |
|                                    |                          |                           |             |                             |                      | ~              |
| ۲                                  |                          |                           |             |                             | 🌍 Inter              | net 🦷          |

- 7) Escolher o **tipo de objecto** que se vai depositar. (ex: Manuscrito documento em pdf ou rtf)
- 8) Ler e aceitar os termos dos Direitos de Acesso.
- 9) Anexar o **documento**, introduzir a etiqueta e a nota.
- 10) Pré-visualizar o depósito.
- 11) Guardar ou Submeter o depósito.

| stas   Nova Actividade de Depósito |     |          |                           |            | Utilizador: SANTOS Unid. Admin.: [DTL02] Main Collection |              |                |       |
|------------------------------------|-----|----------|---------------------------|------------|----------------------------------------------------------|--------------|----------------|-------|
| Rascunho (1)                       | Mod | o Separa | ido/Integrado: 🔲          |            |                                                          | Filtrar      | Ordenar Por    |       |
| Submetido (0)                      |     |          |                           |            |                                                          |              |                |       |
| Devolvido (1)                      | *   | ID       | Título                    | Тіро       | Criado Em                                                | Submetido Em | Actualizado Em | Acção |
| Re-Submetido (0)                   | 1.  | 29471    | História da Arte Japonesa | Manuscript | 11/13/2006                                               |              | 11/13/2006     | 0 8 0 |
| Recusado (0)                       |     |          |                           |            |                                                          |              |                |       |
| Aprovado (8)                       |     |          |                           |            |                                                          |              |                |       |

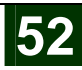

- 12) Eliminar , Editar ou Submeter para ser aprovado posteriormente.
   13) Ir verificando o estado do depósito. Caso este seja, Aprovado estará na pasta dos Aprovados.

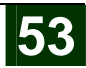